# **CHAPTER 4: VOUCHERS**

A voucher records actual expenditures that you incur during TDY. Your voucher is pre-populated with information entered on your authorization; therefore you must have an approved authorization to create a voucher.

DTS allows you to create a voucher prior to or during your TDY travel, but you cannot sign the document until your travel is complete. It is DoD policy that you submit your travel voucher within five working days of returning from TDY.

\*Travelers in this chapter are referenced as "you".

This chapter covers the following topics:

| 4.1 Create a Voucher                    | . 4-2 |
|-----------------------------------------|-------|
| 4.2 Update Itinerary                    | 4-4   |
| 4.2.1 Change Trip Dates                 | 4-4   |
| 4.2.2 Update a Location                 | 4-6   |
| 4.3 Travel                              | .4-11 |
| 4.3.1 Update Air Travel                 | 4-12  |
| 4.3.2 Update Lodging                    | 4-14  |
| 4.3.3 Update Rental Car                 | 4-15  |
| 4.3.4 Update Rail Travel                | 4-15  |
| 4.3.5 Add Other Ticketed Transportation | 4-15  |
| 4.4 Expenses                            | 4-17  |
| 4.4.1 Update Non-Mileage Expenses       | 4-17  |
| 4.4.2 Update Mileage Expenses           | 4-22  |
| 4.4.3 Per Diem Entitlements             | 4-24  |
| 4.5 Substantiating Records              | 4-29  |
| 4.6 Update an Accounting Code           | 4-30  |
| 4.6.1 Update Multiple Accounting Codes  | 4-31  |
| 4.7 Additional Options                  | 4-33  |
| 4.7.1 Payment Totals                    | 4-33  |
| 4.7.2 SPPs and Advances                 | 4-38  |
| 4.8 Review/Sign                         | 4-38  |
| 4.8.1 Preview Trip                      | 4-38  |
|                                         |       |

# 4.1 Create a Voucher

You can view and edit our own documents and personal information. If you have group access, you may view and edit other people's documents and information as well.

Follow the below steps to create a new voucher:

- 1. On the User Welcome screen, mouse over Official Travel on the menu bar.
- 2. Select Vouchers from the drop-down list.

The Vouchers screen opens (Figure 4-1). Your existing vouchers are shown here.

| Logged in As: Enc I West                                  |                                        |                       | screen ID: 1001.3 |             |              |          | Close Window      |
|-----------------------------------------------------------|----------------------------------------|-----------------------|-------------------|-------------|--------------|----------|-------------------|
| Traveler Name: Eric T West                                | Document Type: Voucher                 |                       |                   |             |              | Hel      | p for this screen |
|                                                           |                                        |                       |                   |             |              |          |                   |
| Defense Travel System                                     | ficial Travel                          |                       |                   |             |              |          |                   |
| Authorizatio                                              | ns Vouchers Local Vouchers             | Group Authorizati     | ons               |             |              |          |                   |
|                                                           |                                        |                       |                   |             |              | Current  | Date: 07-11-2016  |
| Vouchers                                                  |                                        |                       |                   |             |              |          |                   |
|                                                           |                                        |                       |                   |             |              |          |                   |
| Below is a list of your vouchers. Please select the funct | tion (Edit, Print, etc.) corresponding | to the appropriate vo | oucher.           |             |              |          |                   |
| Create New Voucher from Authorization / Order             |                                        |                       |                   |             |              |          |                   |
| Existing Vouchers                                         |                                        |                       |                   |             |              |          |                   |
| Show 10 v entries                                         |                                        |                       |                   |             |              |          |                   |
| Document Name                                             | Departure Date                         | Status 🔶              | TA Number 🔶       | View / Edit | Print        | Remove   | Amend             |
| EWPROVIDENCER072516_V01                                   | 07/25/16                               | SIGNED                | 002Z6R            | View / Edit | <u>Print</u> |          |                   |
| Showing 1 to 1 of 1 entries                               |                                        |                       |                   |             |              | Previous | 1 Next            |
| Show Inactive Documents :                                 |                                        |                       |                   |             |              |          |                   |

Figure 4-1: Vouchers Screen

3. Select **Create New Voucher from Authorization/Order**. The Voucher from Authorization/Order screen opens (Figure 4-2).

| Traveler Name: <u>Eric T West</u> Doo<br>Defense Travel Syste<br>A New Era of Government Trave | el<br>Order              |                           |                          | Help for this screen |
|------------------------------------------------------------------------------------------------|--------------------------|---------------------------|--------------------------|----------------------|
| A New Era of Government Trave                                                                  | en<br>el<br>Order        |                           |                          |                      |
|                                                                                                | Order                    |                           |                          |                      |
| Voucher from Authorization /                                                                   | Jiuei                    |                           |                          |                      |
| Voucher mont Authonzation/ C                                                                   |                          |                           |                          |                      |
|                                                                                                |                          |                           |                          |                      |
| Palauria a list of users a the dealer list of                                                  | C                        |                           |                          | h a s                |
| Below is a list of your authorizations. Click "                                                | Create next to the trave | authorization for which y | ou want to create a vouc | ner.                 |
|                                                                                                |                          |                           |                          |                      |
|                                                                                                |                          |                           |                          |                      |
| Document Name                                                                                  | Departure Date           | <u>Status</u>             | TA Number                | Create               |
| EWNORFOLKVA082216_A01                                                                          | 08/22/16                 | POS ACK RECEIVED          | 002260                   | > create             |
| EWSANDIEGOCA081516_A01                                                                         | 08/15/16                 | POS ACK RECEIVED          | 002Z6T                   | > <u>create</u>      |
|                                                                                                |                          |                           |                          |                      |
|                                                                                                |                          |                           |                          |                      |

Figure 4-2: Voucher from Authorization / Order Screen

4. Select **Create** next to the authorization you will create a voucher from.

The Trip Overview screen opens (Figure 4-3). Your itinerary appears on the right side of the screen in the Trip Summary box. The itinerary displays the information from your authorization.

| Logged In As: Eric T West<br>Traveler Name: Eric T West                            | Document Name:<br>Document Type:            | EWBAKERSFIELDO-<br>Voucher       | 41816_V01 | Screen ID:                            | 1039.1<br>Help f                                                 | Close Window<br>or this screen |
|------------------------------------------------------------------------------------|---------------------------------------------|----------------------------------|-----------|---------------------------------------|------------------------------------------------------------------|--------------------------------|
| Defense Travel System                                                              | Itin                                        | erary Travel                     | Expense   | es Accounting                         | Addition al Op tions                                             | Review/Sign                    |
| RETURN TO LIST                                                                     |                                             | Trip Overv                       | iew       |                                       | Per Diem Location                                                | 5                              |
|                                                                                    |                                             |                                  |           |                                       |                                                                  |                                |
| Trip Overview                                                                      |                                             |                                  |           | Trip Summ                             | ary                                                              |                                |
|                                                                                    |                                             |                                  |           | Overall Starting                      | Point                                                            |                                |
| Booking Travel using the Defense Travel<br>provide information about your starting | and ending location                         | at you first<br>ns (usually your |           | Leave From:                           | Alexandria,VA                                                    | <u>Edit</u>                    |
| home or duty station) and your TDY/TA<br>You will be able to request bookings for  | D Locations for per-<br>transportation (e.g | diem purposes.                   |           | Location 4: DAk                       |                                                                  |                                |
| lodging after these initial steps are com                                          | plete.                                      |                                  |           | Leave From:                           | Alexandria,VA                                                    | Edit                           |
| Overall Starting Point Information                                                 |                                             |                                  |           | TDY/TAD Loc:<br>Arrive:<br>Leave:     | BAKERSFIELD,CA<br>18-Apr-16<br>25-Apr-16                         |                                |
| Please Note: A Red Star (*) indicates a                                            | required field.                             |                                  |           | Carrier/Flight:                       | United Airlines                                                  | Edit                           |
| * Select a Location: -OR- * Enter a Sta                                            | arting Point:                               |                                  |           | Conf/PNP.                             | (UA) 1662<br>123456                                              | Remove                         |
| ▼ Alexandria                                                                       | VA                                          | Search                           |           | Depart:                               | 18-Apr-16 08:30AM<br>DCA-Washington Ronald                       | 1                              |
| * Start Date(mm/dd/yyyy): 04/18/2016                                               | •                                           |                                  |           | Arrive:                               | Reagan National Ap<br>18-Apr-16 11:32AM<br>SEO-San Francisco     |                                |
| Overall Ending Point Information                                                   |                                             |                                  |           | Carrier/Flight:                       | United Airlines<br>(UA) 5613                                     | Edit<br>Remove                 |
| * Select a Location: -OR- * Enter an F                                             | required field.                             |                                  |           | Conf/PNR:                             | 123456                                                           |                                |
|                                                                                    |                                             | Carach                           |           | Depart:                               | 18-Apr-16 12:29PM<br>SFO-San Francisco                           |                                |
| RES: Quantico                                                                      |                                             | Search                           |           | Arrive:                               | 18-Apr-16 01:38PM<br>BFL-Bakersfield                             |                                |
| End Date(mm/dd/yyyy): [04/25/2010                                                  |                                             |                                  |           | Rental Car:                           | HERTZ                                                            | Edit<br>Remove                 |
| Other Trip Information                                                             |                                             |                                  |           | Airport:                              | BFL - Bakersfield, CA<br>(USA)                                   |                                |
| Please Note: A Red Star (*) indicates a                                            | required field.                             |                                  |           | Confirmation:                         | ABCD1234678-                                                     |                                |
| AA-ROUTINE TDY/TAD                                                                 | ription (optional):                         |                                  |           | Pickup:<br>Dropoff:                   | 18-Apr-16 02:00PM                                                |                                |
| * Trip Purpose:                                                                    |                                             | $\sim$                           |           | Lodging:                              | Extended Stay America                                            | Edit                           |
| TRAINING ATTENDANCE                                                                |                                             | $\sim$                           |           | Confirmation                          | Ba<br>12345678-                                                  | Remove                         |
|                                                                                    |                                             |                                  |           | Check-In:                             | 18-Apr-16 11:59PM                                                |                                |
| - * Trip Duration:                                                                 |                                             |                                  |           | Check-Out:                            | 25-Apr-16 06:30AM                                                |                                |
| 12 Hours or Less                                                                   | >12 - 24 Hours - V                          | With Lodging                     |           | Overall Ending P                      | Point                                                            |                                |
| >12 · 24 Hours - No Lodging (                                                      | ) Multi-Day                                 | COOP IN S                        |           | Leave From:<br>Return Loc:<br>Arrive: | BAKERSFIELD,CA<br>Quantico,VA<br>25-Apr-16                       | <u>Edit</u>                    |
|                                                                                    |                                             |                                  |           | Carrier/Flight:                       | United Airlines<br>(UA) 5281                                     | Edit<br>Remove                 |
| *Conference/Event Not Applicable                                                   |                                             |                                  |           | Conf/PNR:                             | 123456                                                           |                                |
| Name: Not Applicable                                                               | Search Conferen                             | ce/Event                         |           | bepart:                               | BFL-Bakersfield                                                  |                                |
|                                                                                    |                                             |                                  |           | Arrive:                               | 25-Apr-16 09:10AM<br>DEN-Denver Intl Apt                         |                                |
| Authorization Number: 002WLD                                                       |                                             |                                  |           | Carrier/Flight:                       | United Airlines<br>(UA) 1767                                     | Edit<br>Remove                 |
| Authorization Date: 03/21/20                                                       | )16                                         |                                  |           | Conf/PNR:<br>Depart:                  | 123456<br>25-Apr-16 09-48AH                                      |                                |
| (mm/dd/s                                                                           | ww)                                         |                                  |           | Depart:                               | DEN-Denver Intl Apt                                              |                                |
| Trip Number: 1                                                                     |                                             |                                  |           | Arrive:                               | 25-Apr-16 03:08PM<br>DCA-Washington Ronald<br>Reagan National Ap | 1                              |
| Comments for Travel Order:                                                         |                                             |                                  |           |                                       |                                                                  |                                |
|                                                                                    |                                             | < >                              |           |                                       |                                                                  |                                |
|                                                                                    | Proceed to Per Dia                          | m Locations                      |           |                                       |                                                                  |                                |
|                                                                                    | Troceed to Per Die                          | an Locacions                     |           |                                       |                                                                  |                                |
|                                                                                    | F                                           | Proceed to the foll              | owing pag | e: Per Diem                           | Locations (TDY/ 🗸                                                | Continue                       |

Figure 4-3: Trip Overview Screen

**Return To List** - This button is located in the top left corner of each screen. This button closes the current document and returns to the traveler's document list.

# 4.2 Update Itinerary

If any dates or locations change during your TDY, you can update your itinerary when creating the voucher. The below sections will guide you in changing either dates or locations.

# 4.2.1 Change Trip Dates

To change the date(s) of a trip, begin on the **Trip Overview** screen. You will follow the below steps to change date(s) on an itinerary:

1. Select **Edit** for the Overall Starting Point or Overall Ending Point.

The **Trip Overview** box on the left side of the screen displays a **Start Date** field and an **End Date** field. Edit the date field manually or use the **calendar** icon to select the revised date(s).

#### 2. Select **Proceed to Per Diem Locations** at the bottom of the screen.

A pop-up message displays indicating that per diem entitlements will be updated for the document.

3. Select OK.

The itinerary displays in the Trip Summary box on the right side of the screen.

| RETURN TO LIST                                                                                                    | Trip Overview                                                                          |                                                  | Per Diem Locations                                               |               |
|----------------------------------------------------------------------------------------------------|----------------------------------------------------------------------------------------|--------------------------------------------------|------------------------------------------------------------------|---------------|
| Per Diem Locations                                                                                                    |                                                                                        | Trip Summ                                        | ary                                                              |               |
|                                                                                                    |                                                                                        |                                                  |                                                                  |               |
|                                                                                                    |                                                                                        | Overall Starting                                 | Point                                                            |               |
| Booking Travel using the Defense Travel System re<br>information about your TDY/TAD locations for per<br>able to request bookings for transportation (e.g., | equires that you provide<br>diem purposes. You will be<br>air, rail) and lodging after | Leave From:<br>Leave:                            | Alexandria, VA<br>18-Apr-16                                      | <u>Edit</u>   |
| these steps are completed.                                                                                                    | ,,                                                                                     | Location 1: BA                                   | KERSFIELD,CA                                                     |               |
| Overall Starting Point: Alexandria,VA<br>Overall Start Date: 18-Apr-16                                                                                      |                                                                                        | Leave From:<br>TDY/TAD Loc:<br>Arrive:<br>Leave: | Alexandria, VA<br>BAKERSFIELD,CA<br>18-Apr-16<br>25-Apr-16       | <u>Edit</u>   |
| Click Here to Add a Destination                                                                                                    | in Between                                                                             | Carrier/Flight:                                  | United Airlines<br>(UA) 1662                                     | Edit<br>Remov |
| Location 1: BARERSFIELD, CA                                                                                                    |                                                                                        | Conf/PNR:                                        | 123456                                                           |               |
| Arrival Date: 18-Apr-16<br>Departure Date: 25-Apr-16                                                                                                    |                                                                                        | Depart:                                          | 18-Apr-16 08:30AM<br>DCA-Washington Ronald<br>Reagan National Ap |               |
| Add a TDY/TAD Location                                                                                                    |                                                                                        | Arrive:                                          | 18-Apr-16 11:32AM<br>SFO-San Francisco                           |               |
| Click on a button below to calent your TDV/TAD L                                                                                                    | acation . Use "Search                                                                  | Carrier/Flight:                                  | United Airlines<br>(UA) 5613                                     | Edit<br>Remov |
| Location" to search for the per diem location. Use                                                                                                    | "TDY/TAD Location Lookup"                                                              | Conf/PNR:                                        | 123456                                                           |               |
| to select from a list of per diem locations.                                                                                                    |                                                                                        | Depart:                                          | 18-Apr-16 12:29PM<br>SFO-San Francisco                           |               |
| Please Note: A Red Star (*) indicates a required fiel                                                                                                    | ld.                                                                                    | Arrive:                                          | 18-Apr-16 01:38PM<br>BFL-Bakersfield                             |               |
| Search by:                                                                                                    |                                                                                        | Rental Car:                                      | HERTZ                                                            | Edit          |
| Location State/C                                                                                                    | Country - Location                                                                     | Airport:                                         | BFL - Bakersfield, CA<br>(USA)                                   | Remov         |
| Zin Code Co                                                                                                    | unty Lookup                                                                            | Confirmation:                                    | ABCD1234678-                                                     |               |
|                                                                                                    | any comp                                                                               | Pickup:                                          | 18-Apr-16 02:00PM                                                |               |
|                                                                                                    |                                                                                        | Dropoff:                                         | 25-Apr-16 05:00AM                                                |               |
| *Location: Use Location Tools Above                                                                                                    |                                                                                        | Lodging:                                         | Extended Stay America<br>Ba                                      | Edit<br>Remov |
| Arriving On: 04/25/2016                                                                                                    | 1                                                                                      | Confirmation:                                    | 12345678-                                                        |               |
| ALLAUR OF TOTAL TOTAL                                                                                                    | 1                                                                                      | Check-In:                                        | 18-Apr-16 11:59PM                                                |               |
| *Departing On: 04/25/2016                                                                                                    |                                                                                        | Check-Out:                                       | 25-Apr-16 06:30AM                                                |               |
|                                                                                                    |                                                                                        | Overall Ending                                   | Point                                                            |               |
| Overall End Point: RES: Quantico, VA                                                                                                    |                                                                                        | Leave From:<br>Return Loc:<br>Arrive:            | BAKERSFIELD,CA<br>Quantico, VA<br>25-Apr-16                      | <u>Edit</u>   |
| Overall End Date: Z5-Apr-16                                                                                                    |                                                                                        | Carrier/Flight:                                  | United Airlines<br>(UA) 5281                                     | Edit<br>Remov |
|                                                                                                    | Save This Location                                                                     | Conf/PNR:                                        | 123456                                                           |               |
|                                                                                                    | Save This Education                                                                    | Depart:                                          | 25-Apr-16 05:39AM<br>RFL-Bakersfield                             |               |

Figure 4-4: Per Diem Locations Screen - Change Date

4. Select **Edit** for Location 1 in the Trip Summary box.

The Per Diem Locations screen (Figure 4-4) opens to the left of Trip Summary.

5. Manually change the date or use the calendar icon to choose the new date.

#### 6. Select Save Changes.

A pop-up message displays indicating that per diem entitlements will be updated for the document.

7. Select OK.

The Per Diem Locations screen refreshes (Figure 4-5).

| Booking Travel us<br>information about<br>able to request bo<br>these steps are co                                                                                                    | ing the Defense Trav<br>your TDY/TAD locat<br>ookings for transport<br>ompleted.                                                                                                    | I System requires that you<br>ons for per diem purposes.<br>tion (e.g., air, rail) and loc                                             | provide<br>You will be<br>Iging after |  |  |  |  |
|----------------------------------------------------------------------------------------------------|----------------------------------------------------------------------------------------------------|----------------------------------------------------------------------------------------------------|---------------------------------------|--|--|--|--|
| Overall Starting Point: Alexandria,VA                                                                                                    |                                                                                                    |                                                                                                    |                                       |  |  |  |  |
| Overall Start Date: 18-Apr-16                                                                                                    |                                                                                                    |                                                                                                    |                                       |  |  |  |  |
| Click                                                                                                    | Here to Add a De                                                                                                    | stination in Between                                                                                                    |                                       |  |  |  |  |
| Location 1:                                                                                                    | Location 1: BAKERSFIELD,CA                                                                                                    |                                                                                                    |                                       |  |  |  |  |
| Arrival Date:                                                                                                    | 18-Apr-16                                                                                                    |                                                                                                    |                                       |  |  |  |  |
| Departure Date:                                                                                                    | 24-Apr-16                                                                                                    |                                                                                                    |                                       |  |  |  |  |
| Add a TDV/TAD                                                                                                    | ocation                                                                                                    |                                                                                                    |                                       |  |  |  |  |
| Click on a button<br>Location" to searc<br>to select from a li<br>Please Note: A Red                                                                                                   | below to select your<br>h for the per diem lo<br>ist of per diem locati<br>Star (*) indicates a 1                                                                                           | TDY/TAD Location. Use "Se<br>cation. Use "TDY/TAD Loca<br>nns.                                                                         | arch<br>tion Lookup"                  |  |  |  |  |
| Click on a button<br>Location" to searc<br>to select from a li<br>Please Note: A Red                                                                                                   | below to select your<br>h for the per diem lo<br>st of per diem locati<br>Star (*) indicates a I<br>Location                                                                                | TDY/TAD Location. Use "Se<br>cation. Use "TDY/TAD Loca<br>ons.<br>equired field.<br>State/Country - Locatio                            | arch<br>tion Lookup"                  |  |  |  |  |
| Click on a button<br>Location" to searc<br>to select from a li<br>Please Note: A Red                                                                                                   | below to select your<br>th for the per diem locati<br>st of per diem locati<br>Star (*) indicates a<br>Location                                                                             | TDY/TAD Location. Use "Se<br>cation. Use "TDY/TAD Loca<br>ons.<br>equired field.<br>State/Country - Locatio<br>County Lookup           | arch<br>tion Lookup"                  |  |  |  |  |
| Click on a button<br>Location" to searc<br>to select from a li<br>Please Note: A Red<br>Search by:<br>Location:<br>*Location:<br>*Arriving On:                                         | below to select your<br>th for the per diem locati<br>st of per diem locati<br>Star (*) indicates a i<br>Location<br>Zip Code<br>Use Location Tools<br>04/24/2016<br>04/25/2016             | TDY/TAD Location. Use "Se<br>cation. Use "TDY/TAD Loca<br>ins.<br>equired field.<br>State/Country - Locatio<br>County Lookup<br>Above  | arch<br>tion Lookup"                  |  |  |  |  |
| Click on a button<br>Location" to searc<br>to select from a li<br>Please Note: A Red<br>Search by:<br>Location:<br>*Location:<br>*Arriving On:<br>*Departing On:<br>Overall End Point: | below to select your<br>th for the per diem locati<br>st of per diem locati<br>Star (*) indicates a i<br>Location<br>Zip Code<br>Use Location Tools<br>04/24/2016<br>04/25/2016<br>RES: Qua | TDY/TAD Location. Use "Se<br>cation. Use "TDY/TAD Loca<br>ins.<br>equired field.<br>State/Country - Location<br>County Lookup<br>Above | arch<br>tion Lookup"                  |  |  |  |  |

Figure 4-5: Per Diem Locations Screen (Date Changed)

8. Review the Trip Summary box to confirm the correct dates are now displayed.

#### 4.2.2 Update a Location

To add or change a location, begin in the Per Diem Locations box on the left side of the Per Diem Locations screen (Figure 4-4).

The below information explains how to update locations:

- <u>Click Here</u> to Add a Destination in Between. Select <u>Click Here</u> to add a new travel location *before* Location 1.
- **<u>Remove</u>**. Use to remove the location from the itinerary.

Page 4-6

Location, State/Country – Location, ZIP Code, and County Lookup. Adds a TDY location after Location 1.

## 4.2.2.1 Add a Location

٠

Beginning on the Trip Summary on the left side of the screen, follow the below steps to add a location to an itinerary:

1. Select **Edit** in either the Overall Starting or Ending Point box.

The Trip Overview screen opens (Figure 4-3).

- 2. Type the new date or select the calendar icon to change the date.
- 3. Select Proceed to Per Diem Locations.

A pop-up message displays with a reminder that per diem entitlements will be updated for the document.

- 4. Select OK.
- Select <u>Click Here</u> to add a location at which the traveler arrived before the location in the authorization.
   -OR Select one of the **Search by**: buttons to add a new location as Location 2.
- 6. Enter the Arriving On date.
- 7. Select Save This Location.

A pop-up message displays to remind you that per diem entitlements will be updated for the document.

8. Select OK.

The Per Diem Locations screen refreshes with the new location (Figure 4-6).

| aveler Name: Eric                       | T West                                         | Document Type:                             | Voucher                          |          |                         | Help f                                      | for this scre |
|-----------------------------------------|------------------------------------------------|--------------------------------------------|----------------------------------|----------|-------------------------|---------------------------------------------|---------------|
| A New Era of                            | Travel System<br>Government Travel             | Itin                                       | erary Travel                     | Expenses | Accounting              | Additional Options                          | Review/S      |
| RETURN TO L                             | IST                                            |                                            | Trip Overvi                      | iew      |                         | Per Diem Location                           | 5             |
|                                         |                                                |                                            |                                  |          |                         |                                             |               |
| Per Diem Lo                             | cations                                        |                                            |                                  |          | Trip Summ               | ary                                         |               |
|                                         |                                                |                                            |                                  |          | Oursell Chartin         | Deint                                       |               |
| Booking Travel us                       | ing the Defense Trave                          | l System requires th                       | at you provide                   |          | Leave From:             | Alexandria, VA                              | Edit          |
| able to request b                       | ookings for transporta                         | tion (e.g., air, rail)                     | and lodging after                | ,        | Leave:                  | 18-Apr-16                                   |               |
| chese steps are e                       | impleted.                                      |                                            |                                  |          | Location 1: BA          | KERSFIELD,CA                                | Edit          |
| Overall Starting Po                     | int: Alexandria                                | a,VA                                       |                                  |          | TDY/TAD Loc:<br>Arrive: | BAKERSFIELD,CA<br>18-Apr-16                 | Eure          |
| Overall Start Date:                     | 18-Apr-16                                      |                                            |                                  |          | Leave:                  | 24-Apr-16                                   |               |
| Click                                   | Here to Add a Des                              | stination in Betw                          | een                              | -        | Carrier/Flight:         | United Airlines<br>(UA) 1662                | Edit<br>Remov |
| Location 1:                             | BAKERSFIELD,CA                                 |                                            |                                  |          | Conf/PNR:               | 123456                                      | <u>itemer</u> |
| Arrival Date:<br>Departure Date:        | 18-Apr-16                                      |                                            | Remove                           |          | Depart:                 | 18-Apr-16 08:30AM<br>DCA-Washington Ronald  | 1             |
| <u>Click</u>                            | Here to Add a Des                              | stination in Betw                          | een                              | -        | Arrive:                 | 18-Apr-16 11:32AM                           |               |
| Location 2:<br>Arrival Date:            | SAN DIEGO,CA                                   |                                            | Remove                           |          | Carrier/Flight:         | United Airlines                             | Edit          |
| Departure Date:                         | 28-Apr-16                                      |                                            |                                  |          | Conf/PNR:               | 123456                                      | Kennov        |
| Add a TDV/TAD                           |                                                |                                            |                                  |          | Depart:                 | 18-Apr-16 12:29PM<br>SFO-San Francisco      |               |
|                                         | Location                                       |                                            |                                  |          | Arrive:                 | 18-Apr-16 01:38PM<br>BEL-Bakersfield        |               |
| Click on a button<br>Location" to searc | below to select your<br>ch for the per diem lo | TDY/TAD Location. I<br>cation. Use "TDY/TA | Use "Search<br>D Location Lookup |          | Rental Car:             | HERTZ                                       | Edit<br>Remov |
| to select from a l                      | ist of per diem locatio                        | ons.                                       |                                  |          | Airport:                | BFL - Bakersfield, CA                       |               |
| Please Note: A Red                      | l Star (*) indicates a re                      | equired field.                             |                                  |          | Confirmation:           | (USA)<br>ABCD1234678-                       |               |
| Search but                              |                                                |                                            |                                  |          | Pickup:                 | 18-Apr-16 02:00PM                           |               |
| Search by.                              | Location                                       | State/Country -                            | Location                         |          | Lodging:                | Extended Stay America                       | Edit          |
|                                         |                                                |                                            |                                  |          | Confirmation:           | 12345678-                                   | Remov         |
|                                         | Zip Code                                       | County Loo                                 | kup                              |          | Check-In:               | 18-Apr-16 11:59PM                           |               |
|                                         |                                                |                                            |                                  |          | Check-Out:              | 25-Apr-16 06:30AM                           |               |
| *Location:                              | Use Location Tools                             | Above                                      |                                  |          | Location 2: SA          | N DIEGO,CA                                  |               |
| Location.                               |                                                |                                            |                                  |          | Leave From:             | BAKERSFIELD,CA                              | Edit          |
| *Arriving On:                           | 04/28/2016                                     | •                                          |                                  |          | Arrive:                 | 24-Apr-16                                   |               |
| *Departing On:                          | 04/28/2016                                     |                                            |                                  |          | Carrier/Flight          | Zo-API-16<br>United Airlines                | Edit          |
|                                         |                                                |                                            |                                  |          |                         | (UA) 5281                                   | Remov         |
| Overall End Point:                      | RES: Quar                                      | ntico,VA                                   |                                  |          | Conf/PNR:               | 123456<br>25- Apr-16 05:20 Att              |               |
| Overall End Date:                       | 28-Apr-16                                      |                                            |                                  |          | Depart:                 | BFL-Bakersfield                             |               |
|                                         |                                                |                                            |                                  |          | Arrive:                 | DEN-Denver Intl Apt                         |               |
|                                         |                                                | Sa                                         | ve This Location                 |          | Carrier/Flight:         | United Airlines<br>(UA) 1767                | Edit<br>Remov |
|                                         |                                                |                                            |                                  |          | Conf/PNR:               | 123456<br>25-Apr-16 09:48AH                 |               |
|                                         |                                                |                                            |                                  |          | Arrivo                  | DEN-Denver Intl Apt                         |               |
|                                         |                                                |                                            |                                  |          | Arrive:                 | DCA-Washington Ronald<br>Reagan National Ap | 1             |
|                                         |                                                |                                            |                                  |          | Overall Ending          | Point                                       |               |
|                                         |                                                |                                            |                                  |          | Leave From:             | SAN DIEGO,CA                                | Edit          |
|                                         |                                                |                                            |                                  |          |                         |                                             |               |
|                                         |                                                |                                            |                                  |          | Return Loc:<br>Arrive:  | Quantico, VA<br>28-Apr-16                   |               |

Figure 4-6: Per Diem Locations Screen, Additional Location Added

# 4.2.2.2 Change or Remove a Location

If your TDY location changes , you must remove the former location and add your actual TDY location . Beginning on the left side of the Per Diem Locations screen (Figure 4-6), follow the below steps to change your TDY location:

1. Select **Remove** next to the arrival date.

A pop-up message requires you to confirm you want to delete the location.

2. Select OK.

A popup message states that per diem entitlements for this trip have been updated.

- 3. Select **OK**.
- 4. Select one of the **Search by**: buttons to add a new location.
- 5. Select **Save This Location.**

A pop-up message indicates that per diem entitlements will be updated for the document.

6. Select **OK**.

The Per Diem Locations screen refreshes with the new location (Figure 4-7).

| A New Fra of Government Travel                                                   | Itinerary Travel                                                                     | Expenses | Accounting                                       | Additional Options Re                                            | eview/S              |
|----------------------------------------------------------------------------------|--------------------------------------------------------------------------------------|----------|--------------------------------------------------|------------------------------------------------------------------|----------------------|
| RETURN TO LIST                                                                   | Trip Overvie                                                                         | w        |                                                  | Per Diem Locations                                               | ·                    |
|                                                                                  |                                                                                      |          |                                                  |                                                                  |                      |
| Per Diem Locations                                                               |                                                                                      |          | Trip Summ                                        | ary                                                              |                      |
| Rooking Travel using the Defense Trave                                           | al System requires that you provide                                                  |          | Overall Starting                                 | Point                                                            |                      |
| information about your TDY/TAD locati<br>able to request bookings for transporta | ions for per diem purposes. You will be<br>ition (e.g., air, rail) and lodging after |          | Leave From:<br>Leave:                            | Alexandria, VA<br>18-Apr-16                                      | Edit                 |
| these steps are completed.                                                       |                                                                                      |          | Location 1: SA                                   | N DIEGO,CA                                                       |                      |
| Overall Starting Point: Alexandri<br>Overall Start Date: 18-Apr-16               | a,VA                                                                                 |          | Leave From:<br>TDY/TAD Loc:<br>Arrive:<br>Leave: | Alexandria, VA<br>SAN DIEGO,CA<br>24-Apr-16<br>28-Apr-16         | <u>Edit</u>          |
| <u>Click Here</u> to Add a De                                                    | stination in Between                                                                 | -        | Carrier/Flight:                                  | United Airlines<br>(UA) 1662                                     | Edit<br>Remov        |
| Edit a TDY/TAD Location                                                          |                                                                                      |          | Conf/PNR:                                        | 123456                                                           |                      |
| Click on a button below to select your                                           | TDY/TAD Location.                                                                    |          | Depart:                                          | 18-Apr-16 08:30AM<br>DCA-Washington Ronald<br>Reagan National Ap |                      |
|                                                                                  |                                                                                      |          | Arrive:                                          | 18-Apr-16 11:32AM<br>SFO-San Francisco                           |                      |
| Please Note: A Red Star (*) indicates a n                                        | equired field.                                                                       |          | Carrier/Flight:                                  | United Airlines                                                  | Edit                 |
| Search by:                                                                       |                                                                                      | •        | Conf/PNR:                                        | 123456                                                           | 1.01101              |
| Location                                                                         | State/Country - Location                                                             |          | Depart:                                          | 18-Apr-16 12:29PM<br>SFO-San Francisco                           |                      |
| Zip Code                                                                         | County Lookup                                                                        |          | Arrive:                                          | 18-Apr-16 01:38PM<br>BFL-Bakersfield                             |                      |
|                                                                                  |                                                                                      |          | Overall Ending                                   | Point                                                            |                      |
| *Location: BAKERSFIELD,CA                                                        |                                                                                      |          | Leave From:<br>Return Loc:<br>Arrive:            | SAN DIEGO,CA<br>Quantico, VA<br>28-Apr-16                        | <u>Edit</u>          |
| *Departing On: 04/28/2016                                                        |                                                                                      |          | Carrier/Flight:                                  | United Airlines<br>(UA) 5281                                     | Edit<br>Remov        |
|                                                                                  |                                                                                      | _        | Conf/PNR:                                        | 123456                                                           |                      |
| <u>Click Here</u> to Add a De                                                    | stination in Between                                                                 | -        | Depart:                                          | 25-Apr-16 05:39AM<br>BFL-Bakersfield                             |                      |
| Overall End Point: RES: Quar                                                     | ntico,VA                                                                             |          | Arrive:                                          | DEN-Denver Intl Apt                                              |                      |
|                                                                                  | j                                                                                    | _        | Carrier/Flight:                                  | United Airlines<br>(UA) 1767                                     | <u>Edit</u><br>Remov |
| Overall End Date: 28-Apr-16                                                      |                                                                                      |          | CONT/PNR:                                        | 120450<br>25-Apr-16 09:48AM                                      |                      |
| Overall End Date: 28-Apr-16                                                      | Save Changes                                                                         |          | Depart:                                          | DEN-Denver Intl Ant                                              |                      |

Figure 4-7: Per Diem Location Screen – Location Change

# 4.3 Travel

You may use the travel module to update certain travel costs. You can update costs for completed travel only. When you select **Travel** from the navigation bar, the Air Travel screen opens by default (Figure 4-8). The right side of the screen is the Trip Summary. The Trip Summary displays the itinerary and active links to update your travel costs.

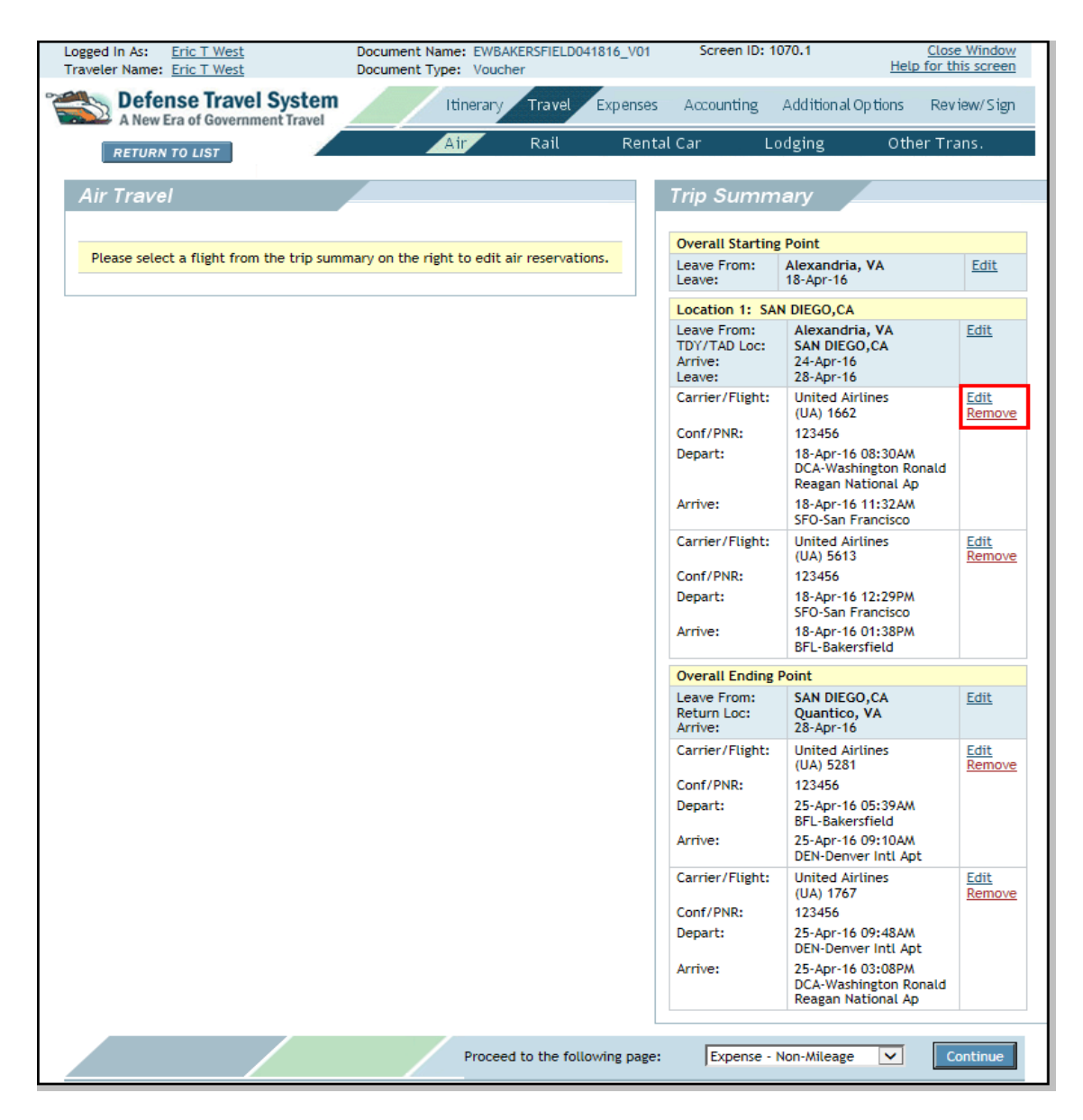

Figure 4-8: Air Travel Screen

**Note:** If a CTO fee is not included with the airfare, you must manually enter it using the **Other Trans.** screen in the Travel module. Select **CTO Fee** from the drop-down list on the **Other Trans.** screen and complete the required fields (Figure 4-9).

DTS Release 1.7.3.36, Document Processing Manual, Version 1.6.4 Updated 07/13/16

Page 4-11

| Other Trans                                          |                                                               |                |
|------------------------------------------------------|---------------------------------------------------------------|----------------|
| Other Hans.                                          |                                                               |                |
| Use this screen to ent                               | er Other Ticketed Transportation inform                       | nation.        |
| DoD mandates split di<br>expenses. <u>Click here</u> | isbursement for transportation, lodging a<br>for memorandum   | and rental car |
| ADD Ticket Informat                                  | ion                                                           |                |
| Enter or select the re                               | quired data.                                                  |                |
| Please Note: A Red St                                | ar ( * ) indicates a field is required.                       |                |
| * Type:                                              | Select<br>CTO Fee (Central Bill)                              | 1              |
| * Description:                                       | CTO Fee (Indiv Bill)<br>Comm Air (Central Bill)               |                |
| * Ticket No:                                         | Comm Air (Indiv Bill)<br>Comm Bus<br>Comm Bail (Central Bill) |                |
| * Ticket Value:                                      | Comm Rail (Indiv Bill)<br>Government Bus                      |                |
| Cost:<br>(If different from                          | Government Plane<br>Government Vessel                         |                |
| ticket value)                                        | Prepaid Bus<br>Prepaid Plane<br>Prepaid Pail                  |                |
| (mm/dd/yyyy):                                        | Prepaid Vessel<br>Ship Fare (Indiv Bill)                      |                |
| lssue Date<br>(mm/dd/yyyy):                          |                                                               | ]              |
| * Ticket Date<br>(mm/dd/yyyy):                       | 04/13/2016                                                    |                |
| CBA Label:                                           |                                                               |                |
| CBA Account:                                         | > CBA Accounts                                                |                |
| If necessary, add com                                | ments to the travel agent:                                    |                |
|                                                      |                                                               | ^              |
|                                                      |                                                               | ~              |
| view expense detail                                  | <u>s</u>                                                      |                |
|                                                      |                                                               | Save           |
|                                                      |                                                               | Save           |

Figure 4-9: Other Trans. Screen

## 4.3.1 Update Air Travel

Follow the below steps to update your air travel costs:

1. Select Travel from the navigation bar.

The Air Travel screen opens by default (Figure 4-8). The Trip Summary is located on the right side of the screen. The itinerary displays for the entire trip and displays active links that allow you to edit your air travel costs.

Choose Edit next to the flight for which the information will be changed.
 -OR Choose Remove to delete a flight.

The screen refreshes (Figure 4-10). Your original flight information from the authorization displays.

| raveler Name: Eric T West                                                                                                    | Document Type: Vouche                        | r                    |                                        | Help for t                                                       | his scree     |
|----------------------------------------------------------------------------------------------------|----------------------------------------------|----------------------|----------------------------------------|------------------------------------------------------------------|---------------|
| Defense Travel System                                                                                                    | Itinerary                                    | Travel Expenses      | Accounting                             | Additional Options Rev                                           | riew/Sig      |
| RETURN TO LIST                                                                                                    | Air                                          | Rail Rent            | al Car Lo                              | dging Other Tr                                                   | ans.          |
| Air Travel                                                                                                    |                                              |                      | Trip Summ                              | ary                                                              |               |
|                                                                                                    |                                              |                      | Overall Starting                       | Point                                                            |               |
| Select "Change Ticket Data" to edit fligh                                                                                                    | nt reservation information.                  |                      | Leave From:                            | Alexandria, VA                                                   | <u>Edit</u>   |
| Flight Selected to Edit                                                                                                    |                                              |                      | Location 1: SAN                        |                                                                  |               |
| \$582.60 + Estimated Total Ticket Cost                                                                                                    | :                                            |                      | Leave From:<br>TDY/TAD Loc:<br>Arrive: | Alexandria, VA<br>SAN DIEGO,CA<br>24-Apr-16                      | <u>Edit</u>   |
| United Airlines Inc.                                                                                                    | (UA) Flight:                                 | 5281                 | Leave:                                 | 28-Apr-16                                                        |               |
| Depart: BFL-Bakersfield<br>Arrive: DEN-Denver Intl Apt                                                                                                    | At 05:39 AM On Mon 2<br>At 09:10 AM On Mon 2 | 5-Apr-16<br>5-Apr-16 | Carrier/Flight:                        | (UA) 1662                                                        | Edit<br>Remov |
| Class: Y - Y                                                                                                    |                                              |                      | Conf/PNR:                              | 123456                                                           |               |
| Number: 123456<br>Ticket Number: See Attached Ticket                                                                                                    | Duration:                                    | :                    | Depart:                                | 18-Apr-16 08:30AM<br>DCA-Washington Ronald<br>Reagan National Ap |               |
| Status: BOOKED<br>Seat Selection: 17F Seat                                                                                                    |                                              |                      | Arrive:                                | 18-Apr-16 11:32AM<br>SFO-San Francisco                           |               |
|                                                                                                    |                                              |                      | Carrier/Flight:                        | United Airlines<br>(UA) 5613                                     | Edit<br>Remov |
| Ticket Date: 21-Mar-16                                                                                                    |                                              |                      | Conf/PNR:                              | 123456                                                           |               |
| Total Tax: \$0.00 PassFacChg:                                                                                                    | \$0.00 Fees: \$0.0                           | 0                    | Depart:                                | 18-Apr-16 12:29PM<br>SFO-San Francisco                           |               |
| Issue Date:                                                                                                    |                                              |                      | Arrive:                                | 18-Apr-16 01:38PM<br>BFL-Bakersfield                             |               |
|                                                                                                    |                                              |                      | Overall Ending                         | Point                                                            |               |
| Flight Details Entered:                                                                                                    |                                              |                      | Leave From:<br>Return Loc:<br>Arrive:  | SAN DIEGO,CA<br>Quantico, VA<br>28-Apr-16                        | <u>Edit</u>   |
| Type: COM. CA                                                                                                    | RRI                                          |                      | Carrier/Flight:                        | United Airlines<br>(UA) 5281                                     | Edit<br>Remov |
| Method of Reimbursement: GOVCC-Ir                                                                                                    | ndividual                                    |                      | Conf/PNR:                              | 123456                                                           |               |
| CBA Label:                                                                                                    |                                              |                      | Depart:                                | 25-Apr-16 05:39AM<br>BFL-Bakersfield                             |               |
| CBA Account:                                                                                                    |                                              |                      | Arrive:                                | 25-Apr-16 09:10AM<br>DEN-Denver Intl Apt                         |               |
| Comments to the Travel Agent:                                                                                                    |                                              |                      | Carrier/Flight:                        | United Airlines<br>(UA) 1767                                     | Edit<br>Remov |
| and a second second sec |                                              |                      | Conf/PNR:                              | 123456                                                           |               |
| Change T                                                                                                    | ïcket Data                                   |                      | Depart:                                | 25-Apr-16 09:48AM<br>DEN-Denver Intl Apt                         |               |
|                                                                                                    |                                              |                      | Arrive:                                | 25-Apr-16 03:08PM<br>DCA-Washington Ronald<br>Reagan National Ap |               |

Figure 4-10: Edit Air Travel Screen

#### 3. Select Change Ticket Data.

The Other Trans. screen opens. The left side displays editable fields that allow you to enter the correct flight information.

- 4. Update the **fields** with the correct information.
- 5. Select Save.

## 4.3.2 Update Lodging

If your lodging cost differs from the approved cost, you must adjust the voucher.

You will select <u>Update Actual Lodging Costs</u> hyperlink on the Lodging screen. You can make changes to a single day or to a range of dates. You will not add hotel sales tax or hotel room tax in this area.

For CONUS trips, you will enter these expenses in the Expenses module. For OCONUS trips, you will include them in the lodging cost.

Follow the below steps to change the dates for lodging:

1. Select <u>Update Actual Lodging Costs</u> from the Lodging screen.

The Per Diem Entitlements screen opens.

2. Select the date you are changing.

The Per Diem Entitlement Detail screen opens (Figure 4-11).

| Per Diem Entitlen                                      | nent Detail                                                                                                    |
|--------------------------------------------------------|----------------------------------------------------------------------------------------------------|
|                                                        |                                                                                                    |
|                                                        |                                                                                                    |
| You may apply changes of<br>the distribution to travel | n this screen to a certain date or range of dates by modifying the "Values Apply Through" date. If required to change<br>ars, use the distribution method selection list to change the distribution method. Then, select the "distribute cost" link |
| to distribute appropriate                              | y to travelers. GSA State Tax Exemption Listing                                                                                                    |
|                                                        |                                                                                                    |
| Location:                                              | BAKERSFIELD,CA                                                                                                    |
| Values Apply From Date:                                | 04/18/2016                                                                                                    |
| Values Apply Through:                                  | 04/18/2016                                                                                                    |
|                                                        |                                                                                                    |
| Per Diem Rates                                         |                                                                                                    |
|                                                        |                                                                                                    |
| Costs are total for all tra                            | velers. You may change your lodging costs below. Use the "View Expense Details / Currency Calculator" link for                                                                                                    |
| expense details such as p                              | ayment method, reimburseable, etc.                                                                                                    |
|                                                        |                                                                                                    |
| Per Diem Rate: 957                                     | 59                                                                                                    |
| Lodging: \$ 95.                                        | 00 view expense details / currency calculator                                                                                                    |
|                                                        |                                                                                                    |
| Matile: \$ 44.                                         | 25 s view expense details / currency calculator                                                                                                    |

Figure 4-11: Per Diem Entitlement Detail Screen

- 3. Update the **fields** as necessary.
- 4. Select Save These Entitlements.
- Page 4-14

# 4.3.3 Update Rental Car

If you need to change information about your rental car that you booked through DTS, select Rental Car from the subnavigation bar in the Travel module.

Follow the below steps if you need to update your rental car information:

- 1. Select **Travel** from the navigation bar.
- 2. Select **Rental Car** from the subnavigation bar.

The Rental Car screen opens.

3. Select **Edit** next to the car rental that requires changes.

The Rental Car screen refreshes. The rental car information displays with editable fields. (Figure 4-12).

| raveler Name: Eric T West                              | Document Name: EWGRO<br>Document Type: Vouche | TONCT042516_V01<br>r | Screen ID: 1                                     | 097.1 <u>C</u><br>Help fo                          | lose Windov<br>r this screer |
|--------------------------------------------------------|-----------------------------------------------|----------------------|--------------------------------------------------|----------------------------------------------------|------------------------------|
| Defense Travel                                         | System Itinerary                              | Travel Expenses      | Accounting                                       | Additional Options F                               | teview/Sigr                  |
| RETURN TO LIST                                         | Air                                           | Rail Renta           | l Car L                                          | odging Other                                       | Trans.                       |
| Rental Car                                             |                                               |                      | Trip Summ                                        | nary                                               |                              |
|                                                        |                                               |                      | Overall Starting                                 | g Point                                            |                              |
| Use this screen to save the                            | selected rental car                           |                      | Leave From:<br>Leave:                            | Quantico,VA<br>25-Apr-16                           | Edit                         |
| TDY/TAD Location: GR                                   | OTON, CT                                      |                      | Location 1: GR                                   | OTON,CT                                            |                              |
| Pickup Date: 25<br>Pickup Time: 06<br>Dropoff Date: 29 | -Apr-16<br>:30 AM<br>-Apr-16                  |                      | Leave From:<br>TDY/TAD Loc:<br>Arrive:<br>Leave: | Quantico,VA<br>GROTON,CT<br>25-Apr-16<br>29-Apr-16 | Edit                         |
| broport time: 06                                       | :00 PM                                        |                      | Rental Car:                                      | DOLLAR                                             | Edit                         |
| Rental Car Selected  \$495.78                          | (ER) En Route                                 |                      | Airport:                                         | DCA - Washington Rona<br>Reagan National           | ld                           |
| Reptal Carr DOLLAR                                     |                                               |                      | Pickup:                                          | 25-Apr-16 06:30AM                                  |                              |
| Car Class: Compact Auto                                | omatic                                        |                      | Dropoff:                                         | 29-Apr-16 06:00PM                                  |                              |
| Location: DCA - Washington Ronald Reagan<br>National   |                                               |                      | Lodging:                                         | Ramada Groton/Mystic<br>Are                        | Edit<br>Remov                |
| Government Administrative Su                           | upplemental fee of \$5 per                    |                      | Confirmation:                                    | 12345678-                                          |                              |
| day.                                                   | 00 Extra Day \$87.00 Extra Hour \$21.00       | Unlimited            | Check-In:                                        | 25-Apr-16 11:59PM                                  |                              |
| Restrictions: miles/kilomet                            | ters, Estimated Total Cost \$495.78           | , onanneed           | Check-Out.                                       | 23-Apr-10 07.00AM                                  |                              |
| <ul> <li>OSI-Other Supplementary Inf</li> </ul>        | formation                                     |                      | Overall Ending                                   | CROTON CT                                          | Edit                         |
| Enter the following details:                           |                                               |                      | Return Loc:<br>Arrive:                           | Quantico,VA<br>29-Apr-16                           | Edit                         |
| Pickup Date:                                           | 04/25/2016                                    |                      |                                                  |                                                    |                              |
| Pickup Time:                                           | 06:00 AM 🗸                                    |                      |                                                  |                                                    |                              |
| Dropoff Date:                                          | 04/29/2016                                    |                      |                                                  |                                                    |                              |
| Dropoff Time:                                          | 05:30 PM 🔽                                    |                      |                                                  |                                                    |                              |
| Cost:                                                  | 495.78                                        |                      |                                                  |                                                    |                              |
| Method Of Reimbursement:                               | GOVCC 🔽                                       |                      |                                                  |                                                    |                              |
| Comments to the Travel Agent                           | t:                                            |                      |                                                  |                                                    |                              |
|                                                        | Save                                          | Selected Car         |                                                  |                                                    |                              |
|                                                        | / /                                           |                      |                                                  |                                                    |                              |

Figure 4-12:

- 4. Update the **fields** as necessary.
- 5. Select Save Selected Car.

# 4.3.4 Update Rail Travel

If you chose rail travel for your TDY, follow the below steps for updating your rail travel costs:Select **Travel** from the navigation bar.

1. Select **Rail** from the subnavigation bar.

The Rail Travel screen opens.

Select Edit next to the rail travel that requires changes.
 -OR Select Remove to delete the rail travel.

The Other Trans. screen opens.

- 3. Update the **fields** as necessary.
- 4. Select Save.

### 4.3.5 Add Other Ticketed Transportation

If you did not use DTS to make your transportation arrangements, follow the below steps to enter your transportation costs:

- 1. Select Travel from the navigation bar.
- 2. Select **Other Trans.** from the subnavigation bar.

The Other Trans. screen opens (Figure 4-13).

| other Trans.                                      |                                                                             | Trip Summ                                        | hary                                                       |                |
|---------------------------------------------------|-----------------------------------------------------------------------------|--------------------------------------------------|------------------------------------------------------------|----------------|
|                                                   |                                                                             | <br>Overall Starting                             | g Point                                                    |                |
| Use this screen to e                              | nter Other Hicketed Fransportation information.                             | Leave From:<br>Leave:                            | Quantico,VA<br>25-Apr-16                                   | Edit           |
| DoD mandates split<br>expenses. <u>Click here</u> | disbursement for transportation, lodging and rental car<br>e for memorandum | Location 1: GR                                   | OTON,CT                                                    |                |
| ADD Ticket Informa                                | ition                                                                       | Leave From:<br>TDY/TAD Loc:<br>Arrive:<br>Leave: | Quantico,VA<br>GROTON,CT<br>25-Apr-16<br>29-Apr-16         | <u>Edit</u>    |
| Enter or select the r                             | required data.                                                              | Rental Car:                                      | DOLLAR                                                     | Edit<br>Remove |
| ease Note: A <mark>Red S</mark><br>Type:          | itar (*) indicates a field is required.                                     | Airport:<br>Confirmation:                        | DCA - Washington Ronald<br>Reagan National<br>ABCD1234678- |                |
| Description                                       |                                                                             | Pickup:                                          | 25-Apr-16 06:00AM                                          |                |
| bescription:                                      | I                                                                           | Dropoff:                                         | 29-Apr-16 05:30PM                                          | <b>F</b> .40   |
| Ticket No:                                        | See Attached Ticket 1                                                       | Lodging:                                         | Are Groton/Mystic                                          | Remove         |
| Ticket Value:                                     | 0.00                                                                        | Confirmation:                                    | 12345678-                                                  |                |
| Cost:                                             | 0.00                                                                        | Check-Out:                                       | 29-Apr-16 07:00AM                                          |                |
| (If different from<br>ticket value)               | 0.00                                                                        | Overall Ending                                   | Point                                                      |                |
| Departure Date<br>(mm/dd/yyyy):                   | 04/25/2016                                                                  | Leave From:<br>Return Loc:<br>Arrive:            | GROTON,CT<br>Quantico,VA<br>29-Apr-16                      | Edit           |
| lssue Date<br>(mm/dd/yyyy):                       |                                                                             |                                                  |                                                            |                |
| Ticket Date<br>(mm/dd/yyyy):                      | 04/20/2016                                                                  |                                                  |                                                            |                |
| CBA Label:                                        |                                                                             |                                                  |                                                            |                |
| CBA Account:                                      | > CBA Accounts                                                              |                                                  |                                                            |                |
| If necessany, add co                              | mments to the travel agent.                                                 |                                                  |                                                            |                |
|                                                   |                                                                             |                                                  |                                                            |                |
|                                                   | ×                                                                           |                                                  |                                                            |                |
| view expense deta                                 | <u>ils</u>                                                                  |                                                  |                                                            |                |
|                                                   | -                                                                           |                                                  |                                                            |                |

Figure 4-13: Other Ticketed Trans. Screen

3. Select the **Type** drop-down list and choose the **type** of travel.

The Description field populates automatically.

- 4. Complete all required fields.
- 5. Select Save.

The information updates and displays in the Trip Summary box.

### 4.4 Expenses

The Expenses module allows you to record all expenses you are requesting reimbursement for. You may add new expenses from the drop-down list, or edit or remove items from your authorization. You may also create new expenses from the <u>create an expense item from a government charge card transaction</u> link. Your charge card transactions are updated daily to make your expense reimbursement accurate. Mileage expenses include mileage rates for various modes of transportation.

### 4.4.1 Update Non-Mileage Expenses

Follow the below steps to add and edit non-mileage expenses:

1. Select **Expenses** from the navigation bar.

The Non-Mileage Expenses screen opens by default.

If you had approved expenses on the authorization, the screen displays an Expenses Summary on the right side of the screen (Figure 4-14).

You may select **Remove** to delete an expense if it was not incurred, or you can use the **Edit** button to change the expense amount or the date the expense was incurred.

- 2. Select the **Expense Type** drop-down list arrow and select the **type**.
- 3. Enter the **Cost** of the expense.
- 4. Enter the **Date** of the expense.

The Method of Reimbursement (MOR) field populates automatically.

(Optional) Select **view expense details/ currency calculator** to convert a foreign currency into a U.S. dollar amount.

- a. Complete the **Foreign Currency** field with the amount of the foreign money spent in its units. For example, if 15 foreign units were spent on a taxi, enter 15.
- b. Complete the **Exchange Rate** field with the official exchange rate for the date on which the currency was spent. The official exchange rate is the foreign units per U.S. dollar amount, e.g., 0.74794.
- 5. Select **Save** to continue.
- 6. Repeat the above steps for all non-mileage expenses.

| Logged In As: <u>Eric T West</u><br>Traveler Name: <u>Eric T West</u>                                                                                                    | Document Name: EWGROTONCT042<br>Document Type: Voucher                                             | 2516_V01 Screen ID: 1036.   | 1<br><u>Hel</u>  | <u>Close Window</u><br>p for this screen |                |
|----------------------------------------------------------------------------------------------------|----------------------------------------------------------------------------------------------------|-----------------------------|------------------|------------------------------------------|----------------|
| Defense Travel System                                                                                                    | Itinerary Travel                                                                                   | Expenses Accounting Ad      | ditional Options | Review/Sign                              |                |
| RETURN TO LIST                                                                                                    | Non-Mileage Milea                                                                                  | age Per Diem Entitlements   | Substantia       | ting Records                             |                |
| Non-Mileage Expenses                                                                                                    |                                                                                                    | Expenses Summary            |                  |                                          |                |
|                                                                                                    |                                                                                                    | Expense Type                | Date             | Cost                                     | E/R            |
| Use this screen to enter non-mileage ex<br>Select an expense type, or, if you cannot<br>type, enter a description in the box pro                                                                                                    | penses for your travel document.<br>ot find the appropriate expense<br>wided. You may also use the | Gasoline-Rental/Govt. Car   | 04/25/2016       | \$78.00                                  | Edit<br>Remove |
| create an expense item from a governn<br>to create an expense from current char                                                                                                    | nent charge card transaction' link<br>ge card transactions. Select "Save                           | Hotel Sales Tax             | 04/25/2016       | \$4.50                                   | Edit<br>Remove |
| Expenses" to save the expenses to the t<br>Reminder: CTO Fees are a reimbursable<br>the transportation costs are charged to                                                                                                    | ravel document.<br>e expense to the traveler when<br>your Individual Government                    | Parking - TDY/TAD           | 04/25/2016       | \$43.00                                  | Edit<br>Remove |
| Travel Charge Card (IBA).                                                                                                    |                                                                                                    | Total Expenses:             | \$125.50         |                                          |                |
| <ul> <li>→1 create an expense item from a government</li> <li>Leave: 25-Apr-16 Return: 29-Apr-16</li> <li>* Expense Type:</li> <li>- OR -</li> <li>* Cost:</li> <li>\$ 0.00</li> <li>* Date:</li> <li>(mm/dd/yyyy)</li> <li>04/29/2016</li> <li>* Method of Reimbursement:</li> <li>GOV</li> <li>&gt; view expense details / currency calculated</li> </ul> | Ment charge card transaction Add Expense  CC-Individual CC-Individual Save Expense                 |                             |                  |                                          |                |
|                                                                                                    | Proceed to the foll                                                                                | lowing page: Expense - Mile | age 🗸            | Continue                                 |                |

Figure 4-14: Non-Mileage Expenses Screen

#### 4.4.1.1 Edit an Expense

To edit an expense:

1. Select Edit to the right of the expense in the Expenses Summary.

Note: If your Expense Type is incorrect, remove it and add the correct one.

- 2. Make all necessary changes on the left side of the screen.
- 3. Select Save Expense.

#### 4.4.1.2 Remove an Expense

To remove an expense:

- 1. Select **Remove** to the right of the expense in the Expenses Summary.
- 2. Select **OK** when the confirmation box opens.

## 4.4.1.3 Add Authorized GTCC Transactions

Beginning on the **Non-Mileage Expenses** screen (Figure 4-14), follow the below steps to add GTCC transactions incurred on the trip to the Non-Mileage Expenses Summary:

1. Select the create an expense item from a government charge card transaction link.

The Charge Card Transactions screen opens (Figure 4-15).

| Charge Card Transaction                                                                                                    |                  |                    |                 | Expenses Summary            |                                |          |        |  |
|----------------------------------------------------------------------------------------------------|------------------|--------------------|-----------------|-----------------------------|--------------------------------|----------|--------|--|
|                                                                                                    |                  |                    |                 | Description                 | Date                           | Amount   | E/R    |  |
| transaction into an expense on th                                                                                                    | ne travel docum  | ent. Choose a      | a charge        | Gasoline-Rental/Govt. Car   | 04/25/2016                     | \$78.00  | Remove |  |
| card transaction on the left and                                                                                                    | select the "Add" | link to creat      | e an 🎽          | Hotel Sales Tax             | 04/25/2016                     | \$4.50   | Remove |  |
| expense. Select "Save Expenses"                                                                                                    | when finished.   |                    |                 | Parking - TDY/TAD           | 04/25/2016                     | \$43.00  | Remove |  |
| The checkbox to the left of each transaction is marked when the<br>transaction has previously been used for vouchering. Note: The<br>charge card transactions presented are the current transactions. |                  |                    |                 | Commercial Auto-<br>TDY/TAD | 04/29/2016<br>to<br>04/25/2016 | \$495.78 | Remove |  |
| available in DIS. Some of the more recent charge card transactions<br>may not appear.                                                                                                    |                  |                    |                 | Total Expenses:             | \$621.28                       |          |        |  |
| CITI                                                                                                    |                  |                    |                 |                             | Save Ex                        | menses   | Cancel |  |
| Description                                                                                                    | Date             | Amount             |                 |                             |                                |          |        |  |
| Alamo Rent-A-Car (3387)                                                                                                    | 12/25/2006       | \$197.35           | <u>Add &gt;</u> |                             |                                |          |        |  |
| Taxi (4121)                                                                                                    | 12/23/2006       | \$24.35            | <u>Add &gt;</u> |                             |                                |          |        |  |
| Shell Oil (5172)                                                                                                    | 12/22/2006       | \$26.20 <u>Add</u> | \$26.20         | <u>Add &gt;</u>             |                                |          |        |  |
| US 50 Toll Booth (4784)                                                                                                    | 12/21/2006       | \$6.50             | Add >           |                             |                                |          |        |  |
| GreyHound Busline (4131)                                                                                                    | 12/20/2006       | \$99.31            | <u>Add &gt;</u> |                             |                                |          |        |  |
| Wal-Mart (1234)                                                                                                    | 12/19/2006       | \$1,226.60         |                 |                             |                                |          |        |  |
| Cheers Pub (1234)                                                                                                    | 12/18/2006       | \$35.00            |                 |                             |                                |          |        |  |
| Metro Rail (4111)                                                                                                    | 12/17/2006       | \$6.00             | Add >           |                             |                                |          |        |  |
| USPS - Postage (9402)                                                                                                    | 12/16/2006       | \$6.40             | <u>Add &gt;</u> |                             |                                |          |        |  |

#### Figure 4-15: Government Travel Charge Card Transactions Screen

2. Select the Add > link to the right of the transaction to add it to the Expense Summary.

A pop-up window opens, prompting you to select an expense type from the drop-down list (Figure 4-16).

| CI     | harge Card Transactio                                               | on                                  |                              |            |     | Expenses Summar               | /                    |                    |        |
|--------|---------------------------------------------------------------------|-------------------------------------|------------------------------|------------|-----|-------------------------------|----------------------|--------------------|--------|
|        |                                                                     |                                     |                              |            |     | Description                   | Data                 | A                  | F (D   |
| ι      | Jse the "Charge Card Transaction                                    | " screen to turn                    | a charge ca                  | rd         |     | Description                   | Date                 | Amount             | E/R    |
| t      | ransaction into an expense on th                                    | e travel docum                      | ent. Choose                  | a charg    | e   | Gasoline-Rental/Govt. Car     | 04/25/2016           | \$78.00            | Remove |
| 0      | ard transaction on the left and s                                   | elect the "Add"                     | link to creat                | e an       |     | Hotel Sales Tax               | 04/25/2016           | \$4.50             | Remove |
|        | expense, select save expenses v                                     | when hinshed.                       |                              |            |     | Parking - TDY/TAD             | 04/25/2016           | \$43.00            | Remove |
| 1<br>t | he checkbox to the left of each<br>ransaction has previously been u | transaction is n<br>sed for youcher | narked when<br>ing. Note: Th | the<br>he  |     | Commercial Auto-<br>TDY/TAD   | 04/29/2016<br>to     | \$495.78           | Remove |
| c      | harge card transactions presente                                    | ed are the curre                    | ent transactio               | ons        | Sel | ect an Expense Type           |                      |                    | X      |
| a<br>r | wailable in DTS. Some of the mo<br>nay not appear.                  | re recent charg                     | e card transa                | action:    |     |                               |                      |                    |        |
|        |                                                                     |                                     |                              |            | Pi  | k an Expense Type for your ch | arge card transactio | on. If none of the | below  |
|        | C C                                                                 |                                     |                              |            | Ex  | pense Types seem appropriate, | select the 'Other' E | xpense Type. N     | ote:   |
|        | Description                                                         | Date                                | Amount                       |            | th  | e pre-audit.                  | opense Type, it is s | ubject to be mag   | geom   |
| Đ      | Alamo Rent-A-Car (3387)                                             | 12/25/2006                          | \$197.35                     | Add        | Pi  | ck an Expense type for: Shel  | l Oil(5172)          |                    | _      |
|        |                                                                     |                                     |                              |            | E   | kpense Type:                  |                      |                    | ~      |
|        | 🖉 Taxi (4121)                                                       | 12/23/2006                          | \$24.35                      | <u>Add</u> |     | -OR-                          |                      |                    | -      |
| e      | Shell Oil (5172)                                                    | 12/22/2006                          | \$26.20                      | <u>Add</u> |     | ОК                            | Cancel               |                    |        |
| ŀ      | US 50 Toll Booth (4784)                                             | 12/21/2006                          | \$6.50                       | Add        |     |                               |                      |                    |        |

Figure 4-16: Select an Expense Type Window

- 3. Select the **Expense Type** drop-down list arrow and select an **expense type**.
- 4. Select OK.

Your new expense shows in the Expenses Summary (Figure 4-17).

| Charge Card Transacti                                                                                       | on                                 | /                          |                 | Expenses Summary                                    |                                |          |               |  |
|----------------------------------------------------------------------------------------------------|------------------------------------|----------------------------|-----------------|-----------------------------------------------------|--------------------------------|----------|---------------|--|
|                                                                                                    |                                    |                            |                 | Description                                         | Date                           | Amount   | E/R           |  |
| Use the "Charge Card Transaction<br>transaction into an expense on th                                       | " screen to turn<br>e travel docum | a charge ca<br>ent. Choose | rd<br>a charge  | Hotel Sales Tax                                     | 04/25/2016                     | \$4.50   | Remove        |  |
| card transaction on the left and s                                                                          | elect the "Add"                    | link to creat              | e an            | Parking - TDY/TAD                                   | 04/25/2016                     | \$43.00  | Remove        |  |
| expense. Select "Save Expenses" to<br>The checkbox to the left of each<br>transaction has previously been u | when finished.<br>transaction is n | narked when                | the             | Commercial Auto-<br>TDY/TAD                         | 04/29/2016<br>to<br>04/25/2016 | \$495.78 | <u>Remove</u> |  |
| charge card transactions presente                                                                           | ed are the curre                   | ent transactio             | ons             | Gasoline-Rental/Govt. Car 12/22/2006 \$26.20 Remove |                                |          |               |  |
| available in DTS. Some of the mo<br>may not appear.                                                         | re recent charg                    | e card transa              | actions         | Total Expenses:                                     | \$569.48                       |          |               |  |
| (                                                                                                    | ITI                                |                            |                 |                                                     | Save Ex                        | (penses  | Cancel        |  |
| Description Date Amount                                                                                     |                                    |                            |                 |                                                     |                                |          |               |  |
| ✓ Alamo Rent-A-Car (3387)                                                                                   | 12/25/2006                         | \$197.35                   | <u>Add &gt;</u> |                                                     |                                |          |               |  |

Figure 4-17: Transaction Saved to Expenses Summary

5. Select Save Expenses.

# 4.4.2 Update Mileage Expenses

Follow the below steps to add or edit mileage expenses:

1. Select **Expenses** from the navigation bar.

The Non-Mileage Expenses screen opens by default.

2. Select **Mileage** from the subnavigation bar.

The Mileage Expenses screen opens (Figure 4-18). The Mileage Expense types are described in Table 4-1.

| Logged In As:         Eric T West         Document Name:         EWBAKERSFIELD04181           Traveler Name:         Eric T West         Document Type:         Voucher | 6_V01 Screen ID: 1035.1      | <u>Clo</u><br>Help for | se Window<br>this screen |                |
|----------------------------------------------------------------------------------------------------|------------------------------|------------------------|--------------------------|----------------|
| Defense Travel System     Itinerary Travel Ex     A New Era of Government Travel                                                                                        | penses Accounting Additiona  | al Options Re          | view/Sign                |                |
| RETURN TO LIST Non-Mileage Mileage                                                                                                    | Per Diem Entitlements Si     | ubstantiating I        | Records                  |                |
| Mileage Expenses                                                                                                    | Expenses Summary             |                        |                          |                |
| the this second to optic millions expenses for your trip. Click on the Ways                                                                                             | Expense Type                 | Date                   | Cost                     | E/R            |
| Expenses" button to save these expenses.                                                                                                    | Pvt Auto-Terminal            | 04/25/2016             | \$13.50                  | Edit<br>Remove |
| Leave: 18-Apr-16 Return: 28-Apr-16 Add Expense                                                                                                    | Total Expenses:              | \$13.50                |                          |                |
| * Expense Type:                                                                                                    |                              |                        |                          |                |
| * Date: 04/28/2016                                                                                                    |                              |                        |                          |                |
| * Method of Reimbursement:Please Select                                                                                                    |                              |                        |                          |                |
| * Miles X Rate = Cost S                                                                                                    |                              |                        |                          |                |
| → <u>View This Expense Type's Defaults</u>                                                                                                    |                              |                        |                          |                |
| Save Expense                                                                                                    |                              |                        |                          |                |
| Proceed to the followin                                                                                                    | g page: Expense - Substantia | ting F 🗸               | Continue                 |                |

Figure 4-18: Mileage Expenses Screen

|                                                          | MILEAGE EXPENSE TYPES                                                                                                    |
|----------------------------------------------------------|----------------------------------------------------------------------------------------------------|
| EXPENSE TYPE                                             | DESCRIPTION                                                                                                    |
| POC Use – Dedicated Gov<br>Veh                           | If you use your privately owned conveyance (POC) for your convenience instead of an available Government vehicle dedicated for your use.*                                                                        |
| POC Use – Gov Vehicle<br>Avail                           | If you use your POC for your convenience instead of an available Government vehicle.                                                                                                    |
| Private Plane                                            | If you use a private plane for TDY travel.                                                                                                    |
| Pvt Auto-In/Around                                       | If you use your POC (auto) for official business while at the TDY location.                                                                                                    |
| Pvt Auto-TDY/TAD                                         | If you use your POC (auto) for travel from your duty station or residence to<br>and from the TDY location. When chosen, you cannot enter the number of<br>miles. You must use the DoD Table of Distances (DTOD). |
| Pvt Auto-Terminal                                        | If you use your POC (auto) for travel from your duty station or residence to and from the airport, bus terminal, train station, etc.                                                                             |
| Pvt Motorcycle-In/Around                                 | If you use your POC (motorcycle) for official business while at the TDY location.                                                                                                    |
| Pvt Motorcycle-TDY/TAD                                   | If you use your POC (motorcycle) for travel from your duty station or residence to and from the TDY location. When chosen, you cannot enter the number of miles. You must use the DoD Table of Distances (DTOD). |
| Pvt Motorcycle-Terminal                                  | If you use your POC (motorcycle) for travel from your duty station or residence to and from the airport, bus terminal, train station, etc.                                                                       |
| *No POC reimbursement is a<br>complete the TDY mission a | allowed if an available Government vehicle was used by other travelers to<br>nd space was available for you, but you chose to use your POC for personal                                                          |

#### Table 4-1: Mileage Expense Types

- 3. Select the **Expense Type** drop-down list arrow and select the **expense type** to add.
- 4. Complete the **Date** field with the date of the expense.

The Method of Reimbursement field populates automatically. Complete the Miles field .

- 5. (Optional) Select **View This Expense Type's Defaults** to view cost options or to convert a foreign currency into a U.S. dollar amount.
- 6. Select Save Expenses.

convenience.

7. Repeat the above steps, until you have entered all your mileage expenses .

## 4.4.2.1 Edit a Mileage Expense

To edit a mileage expense:

- 1. Select Edit to the right of the expense in the Expenses Summary.
- 2. Make the necessary changes on the left side of the screen.

Note: If your Expense Type is incorrect, you must remove it and add the correct one.

3. Select Save Expense.

## 4.4.2.2 Remove a Mileage Expense

To remove a mileage expense from a voucher:

- 1. Select **Remove** to the right of the expense in the Expenses Summary.
- 2. Select **OK** when the confirmation box opens.

## 4.4.3 Per Diem Entitlements

The Per Diem Entitlements screen displays the amount you are being reimbursed for each day of your trip. The information populates from your TDY itinerary and from the lodging selected in the Travel module.

Follow the below steps to edit your allowances:

- 1. Select **Expenses** from the navigation bar.
- 2. Select Per Diem Entitlements from the subnavigation bar.

The Per Diem Entitlement screen opens (Figure 4-19).

| .oggeo in As:<br>Fraveler Nam                                                      | Eric T West                                                                                                    | Do            | cument Nam<br>cument Type | e: EwgROTOr<br>e: Voucher | NCT042516_V01                   | screen              | D: 1022.1     | Help     | <u>cto:</u><br>o for t | e w<br>his s | creen |
|------------------------------------------------------------------------------------|----------------------------------------------------------------------------------------------------|---------------|---------------------------|---------------------------|---------------------------------|---------------------|---------------|----------|------------------------|--------------|-------|
| Def                                                                                | ense Travel Syst                                                                                                    | em            |                           | tinerary Tr               | avel Expense                    | es Accountin        | g Additional  | Op tions | Re                     | / iew        | /Sign |
| RETUR                                                                              | RN TO LIST                                                                                                    |               | Nor                       | n-Mileage                 | Mileage Pe                      | er Diem Entitl      | ements Sub    | stantiat | ing F                  | leco         | rds   |
| Per Die                                                                            | m Entitlements                                                                                                    |               |                           |                           |                                 |                     |               |          |                        |              |       |
| Following<br>informati<br>the defau<br>** The pre<br>selected,<br><u>GSA State</u> | Following is a list of per diem allowances for lodging and meals/incidentals for each day of your trip. The "edit" link allows you to change the information (e.g., duty conditions, meals provided, etc.) for a specific date or date range. The "reset" link changes the per diem information to the default rates for that date and location.<br>** The presence of two asterisks before the Location Name indicates one or more directed meals available for the day at the location were deselected, impacting the allowable meal reimbursement amount. |               |                           |                           |                                 |                     |               |          |                        |              |       |
| Date                                                                               | Location                                                                                                    | Edit          | Reset                     | Ldg Cost                  | Ldg Allowed                     | M&IE Allowed        | Per Diem Rate | Code     | B L                    | D            | Qtrs  |
| 04/25/16                                                                           | GROTON,CT                                                                                                    | > <u>Edit</u> | > <u>Reset</u>            | \$84.99                   | \$84.99<br>GOVCC-<br>Individual | \$48.00<br>Personal | 98 / 64       | NONE     |                        |              | -     |
| 04/26/16                                                                           | GROTON,CT                                                                                                    | > <u>Edit</u> | > <u>Reset</u>            | \$84.99                   | \$84.99<br>GOVCC-<br>Individual | \$64.00<br>Personal | 98 / 64       | NONE     |                        |              |       |
| 04/27/16                                                                           | GROTON,CT                                                                                                    | > <u>Edit</u> | > <u>Reset</u>            | \$84.99                   | \$84.99<br>GOVCC-<br>Individual | \$64.00<br>Personal | 98 / 64       | NONE     |                        |              |       |
| 04/28/16                                                                           | GROTON,CT                                                                                                    | > <u>Edit</u> | > <u>Reset</u>            | \$84.99                   | \$84.99<br>GOVCC-<br>Individual | \$64.00<br>Personal | 98 / 64       | NONE     |                        |              |       |
| 04/29/16                                                                           | GROTON,CT                                                                                                    | > <u>Edit</u> | > <u>Reset</u>            | \$0.00                    | \$0.00<br>GOVCC-<br>Individual  | \$48.00<br>Personal | 98 / 64       | NONE     |                        |              |       |
|                                                                                    |                                                                                                    |               |                           | Rese                      | et All                          |                     |               |          |                        |              |       |
|                                                                                    |                                                                                                    |               |                           | Proceed to t              | he following pag                | e: Accou            | nting Codes   | ~        | (                      | Conti        | inue  |

Figure 4-19: Per Diem Entitlements Screen

You may edit lodging costs and other information (e. g. duty conditions and meals) . You can edit a specific date or a date range.

3. Select **Reset** next to any dates to return all values for that date to their default values.

Note: Select Reset All to reset all values for all dates to their default values.

4. Select Edit next to the date to be changed.

The Per Diem Entitlement Detail screen opens (Figure 4-20).

| Logged In As: <u>Eric T West</u><br>Traveler Name: <u>Eric T West</u>                                                            | Document Name:         EWGROTONCT042516_V01         Screen ID: 1021.1         Close Window           Document Type:         Voucher         Help for this screen                                                                                                |
|----------------------------------------------------------------------------------------------------|----------------------------------------------------------------------------------------------------|
| Defense Travel System     A New Era of Government Travel                                                                         | Itinerary Travel Expenses Accounting Additional Options Review/Sign                                                                                                    |
| RETURN TO LIST                                                                                                    | Non-Mileage Mileage Per Diem Entitlements Substantiating Records                                                                                                    |
| Per Diem Entitlement Deta                                                                                                    | ail                                                                                                    |
|                                                                                                    |                                                                                                    |
| You may apply changes on this screen t<br>the distribution to travelers, use the di<br>to distribute appropriately to travelers. | o a certain date or range of dates by modifying the "Values Apply Through" date. If required to change<br>stribution method selection list to change the distribution method. Then, select the "distribute cost" link<br><u>GSA State Tax Exemption Listing</u> |
| Location: GROTON,G                                                                                                    | т<br>т                                                                                                    |
| Values Apply From Date: 04/25/201                                                                                                | 6                                                                                                    |
| Values Apply Through: 04/25/20                                                                                                   |                                                                                                    |
| Per Diem Rates                                                                                                    |                                                                                                    |
| Costs are total for all travelers. You ma<br>expense details such as payment metho                                               | y change your lodging costs below. Use the "View Expense Details / Currency Calculator" link for<br>d, reimburseable, etc.                                                                                                    |
| Per Diem Rate: 98 / 64                                                                                                    |                                                                                                    |
| Lodging: \$ 84.99                                                                                                    | view expense details / currency calculator                                                                                                    |
| M & IE: \$ 48.00                                                                                                    | > view expense details / currency calculator                                                                                                    |
| Duty Conditions                                                                                                    |                                                                                                    |
| Check all of the following that apply:                                                                                           |                                                                                                    |
|                                                                                                    |                                                                                                    |
| Field Conditions                                                                                                    | 0. miles                                                                                                    |
| Inactive Duty Training (Local                                                                                                    | Quarters<br>Commuting Area)                                                                                                    |
| Permissive TDY                                                                                                    | connucing alou)                                                                                                    |
| Hospital Stay                                                                                                    |                                                                                                    |
| Quarters Available                                                                                                    |                                                                                                    |
| Group Travel                                                                                                    |                                                                                                    |
| Essential Unit Messing                                                                                                    |                                                                                                    |
| Aboard U.S. Vessel                                                                                                    |                                                                                                    |
| Authorized Trip Home                                                                                                    |                                                                                                    |
| Select one of the followin                                                                                                    | g:                                                                                                    |
| None                                                                                                    |                                                                                                    |
| Annual Training (Quart                                                                                                    | ers and Meals Available)                                                                                                    |
| Annual Training (Quart                                                                                                    | ers Available/Meals Not Available)                                                                                                    |
| Annual Training (Comm                                                                                                    | nercial Quarters)                                                                                                    |
| Active Duty Training (                                                                                                    | Quarters and Meals Available)                                                                                                    |
| Active Duty Training (                                                                                                    | Quarters Available/Meals Not Available)                                                                                                    |
| Active Duty Training (                                                                                                    | Commercial Quarters)                                                                                                    |
| O Inactive Duty Training                                                                                                    | Non-Local Commuting Area (Quarters and Meals Available)                                                                                                    |
| O Inactive Duty Training                                                                                                    | Non-Local Commuting Area(Quarters Available/Meals Not Available)                                                                                                    |
| O Inactive Duty Training                                                                                                    | Non-Local Commuting Area (Commercial Quarters)                                                                                                    |

#### Figure 4-20: Per Diem Entitlement Detail Screen Lodging and Duty Conditions)

5. Complete the **Values Apply Through** field to apply your changes to consecutive days.

- 6. Enter the lodging cost in the **Lodging** field.
- 7. Select **view expense details/currency calculator** to change the payment method or calculate the currency exchange rate.
- 8. Select all duty conditions that apply.

 Update your meal code and check appropriate meals for a specific date or date range, if applicable (Figure 4-21).

| Meals                                                                                                    |
|----------------------------------------------------------------------------------------------------|
| If you would like to make changes to meals, select the appropriate meal code and applicable meal(s) for this date or date range:                                                                                                    |
| Full Rate     Breakfast     Lunch                                                                                                    |
| Cost: \$0.00                                                                                                    |
|                                                                                                    |
|                                                                                                    |
| O Special Rate                                                                                                    |
| Other Per Diem Entitlements                                                                                                    |
| If you need to claim actual lodging in excess of per diem, take leave, designate OCONUS incidental amount, indicate non-per diem duty days or indicate In Place, you may check the appropriate box. In-place and OCONUS incidental reduction selections can be made in combination with each other; for the other selections only one option may be applied. |
| No Other Per Diem Entitlements                                                                                                    |
| Leave<br>Check here if you are taking leave for the above date or date range.                                                                                                    |
| Stok Leave - No Per Dtem<br>Check here if you are taking Sick Leave without Per Diem for the above date or date range.                                                                                                    |
| Stok Leave - Per Diem<br>Check here if you are taking Sick Leave with Per Diem for the above date or date range.                                                                                                    |
| Duty Day(s)(No Per Diem)<br>Check here if you need to use Duty Day(No Per Diem) for the above date or date range.                                                                                                    |
| Non-Duty Day(s)<br>Check here if you need to use Non-Duty Day for the above date or date range.                                                                                                    |
| Authorized Delay<br>Check here if you need to use Authorized Delay for the above date or date range.                                                                                                    |
| Actual Lodging<br>Check here if you need to use Actual Lodging for the above date or date range.                                                                                                    |
| OCONUS Incidental Amount - (Used to reduce the daily incidental rate to the minimum.)<br>Check here if your AO determines the minimum default incidental rate applies for the above date or date range, instead<br>of the applicable locality rate included in the daily amount for Meals and Incidentals.                                                   |
| In Place - (Used to increase the M&IE amount to 100% on first or last day of travel)<br>Check here if you are beginning or ending your travel at a TDY location vice your permanent duty station.                                                                                                    |
| Cancel These Entitlement Changes and Return Save These Entitlements                                                                                                    |

Figure 4-21: Per Diem Entitlements Detail Screen (Meals and Other Per Diem Entitlements)

**Note:** The Other Per Diem Entitlements screen shown in Figure 4-21 is for a civilian employee. Sick Leave will not display as an entitlement for military members.

 If you need to enter any Other Per Diem Entitlements, check the box next to the option that applies on the day(s) in question. If none apply, leave the default option (No Other Per Diem Entitlements) checked.

a. Select **Leave** if taking leave. Military personnel use **Annual leave**. Civilian employees may choose either **Annual** or **Other**. Civilian employees may enter the number of hours they wish to use.

b. Select **Sick Leave** - **No Per Diem** if you are a civilian employee, and you have been granted sick leave, but per diem is not authorized.

c. Select **Sick Leave** - **Per Diem** if you are a civilian employee, and you have been granted sick leave, and per diem is authorized.

d. Select **Duty Day** if you are a military member and your AO did not approve excess travel time as official (when trip is extended beyond official travel date).

Leave should not be charged because the return travel occurred on a duty day. No per diem reimbursement is allowed and the day is not charged as Leave.

e. Select **Non-Duty Day** if you are a civilian employee and your AO did not approve the excess travel time as official.

Leave should not be charged because the return travel occurred on a non-duty day. No per diem reimbursement is allowed, and the day is not charged as Leave.

f. Select **Authorized Delay** for a date if your AO approved additional travel time because of an unavoidable delay.

Full reimbursement is allowed for per diem entitlements.

g. Select **Actual Lodging** if you are receiving reimbursement exceeding the locality lodging per diem limit.

**Note:** Actual lodging costs must be authorized by your AO. The Actual Costs Limited field displays the maximum actual lodging amount your AO may authorize.

h. Select **OCONUS Incidental Amount** if you are receiving the minimum allowable OCONUS IE rate.

i. Select **In Place** for either the first or last day of travel if you are performing back-to-back TDYs without returning to the permanent duty station. This will increase the M&IE amount to 100 percent for the selected day.

- 11. Select Save These Entitlements.
  - -OR-

Select **Cancel These Entitlement Changes and Return** to return to the Per Diem Entitlements screen without making changes (Figure 4-21).

# 4.5 Substantiating Records

Substantiating Records are proof of expenses incurred on official travel. Receipts are required for lodging and any expense of \$75 or more.

Page 4-30

You can load images of receipts and other supporting documents into DTS by either faxing, or scanning and uploading these documents. See *Document Processing Manual*, Chapter 2 for detailed instructions regarding substantiating records.

# 4.6 Update an Accounting Code

You can delete an accounting label from your voucher if no obligation has been established, or it was rejected on the authorization. If prior payments were made and you change the accounting label on the voucher the accounting system will be notified of the accounting label change.

Follow the below steps to update the Acccounting Label on your voucher:

1. Select Accounting from the navigation bar.

The Accounting Codes screen opens (Figure 4-22).

| Logged In As: <u>Eric T West</u><br>Traveler Name: <u>Eric T West</u>       | Doc<br>Doc                                                                          | ument Name: EWG<br>ument Type: Vou                      | ROTONCT04251                  | 6_V01     | Screen ID: 1067.            | 1<br>Help f        | Close Window<br>for this screen |  |  |  |
|-----------------------------------------------------------------------------|-------------------------------------------------------------------------------------|---------------------------------------------------------|-------------------------------|-----------|-----------------------------|--------------------|---------------------------------|--|--|--|
| A New Era of Govern                                                         | el System                                                                           | Itinerary                                               | / Travel E                    | Expenses  | Accounting Add              | lition al Op tions | Review/Sign                     |  |  |  |
| RETURN TO LIST                                                              |                                                                                     |                                                         |                               |           |                             |                    |                                 |  |  |  |
| Accounting Codes Expenses Summary                                           |                                                                                     |                                                         |                               |           |                             |                    |                                 |  |  |  |
| Select the appropriate a accounting codes that a                            | accounting code for the required for the required for this to                       | nis trip. If there are<br>ip, please select a           | e multiple<br>Il that apply.  |           | 16 CONFERENCE               |                    |                                 |  |  |  |
|                                                                             |                                                                                     |                                                         |                               | _         | Category                    | Allowed            | Actual                          |  |  |  |
| Start Date: 25-A                                                            | or-16                                                                               | > Find Acc                                              | ounting Label                 |           | LODGING                     | \$339.96           | \$339.96                        |  |  |  |
| End Date: 00 A                                                              |                                                                                     | •                                                       |                               |           | M&IE                        | \$288.00           | \$288.00                        |  |  |  |
| End Date: 29-A                                                              | pr-16                                                                               |                                                         |                               |           | OTHER                       | \$73.70            | \$73.70                         |  |  |  |
| Accounting Label:Se                                                         | elect                                                                               | <ul> <li>From T</li> </ul>                              | DZ16DTMO                      |           | RENTAL CAR                  | \$495.78           | \$495.78                        |  |  |  |
| Shared LOA:Se                                                               | elect to Add<br>Other Accounts Availa                                               | v                                                       |                               |           | 16 CONFERENCE<br>Sub Total: | \$1,197.44         | \$1,197.44                      |  |  |  |
| Selected Accounting Co                                                      | ode(s)                                                                              |                                                         |                               |           | Calculated Trip<br>Cost:    | \$1,197.44         | \$1,197.44                      |  |  |  |
| To remove an accountin<br>remove link correspond<br>sure the LOA's assigned | g code that does not<br>ing to the accounting<br><mark>I have costs allocate</mark> | apply to this trip, s<br>label to be remove<br>d to it. | select the<br>ed. Please make |           |                             |                    |                                 |  |  |  |
| Accounting Label                                                            | Accounting Label Organization View/Edit Acctg Code Remove                           |                                                         |                               |           |                             |                    |                                 |  |  |  |
| 16 CONFERENCE                                                               | TDZ16DTMO                                                                           | > view/edit                                             | > remove                      |           |                             |                    |                                 |  |  |  |
|                                                                             |                                                                                     | Proce                                                   | ed to the follow              | ing page: | Payment Totals              | 5 🗸                | Continue                        |  |  |  |

Figure 4-22: Accounting Codes Screen

2. Select the Accounting Label, Shared LOA, or Cross Org LOA drop-down list arrow and select the accounting label.

## 4.6.1 Update Multiple Accounting Codes

When you use more than one accounting code in your voucher, you need to identify which expenses belong to each accounting code.

Beginning on the Accounting Codes screen (Figure 4-22), follow these steps to use multiple accounting codes :

1. Select the Accounting Label drop-down list arrow and select all accounting labels that apply.

A pop-up window displays the following message: *Please remember to allocate expenses to the LOA that was just added.* 

2. Select OK.

The Accounting Codes Screen refreshes. The How to Allocate drop-down list becomes available (Figure 4-23).

3. Select the How To Allocate drop-down list arrow and select an allocation method.

Page 4-32

| Defense 1                                                                                                    | Fravel Syster                                                 | n                                                         | Itinerary                       | Travel Ex                                 | penses                 | Accounting Addi          | tion al Op tions F | Review/Sign |
|----------------------------------------------------------------------------------------------------|---------------------------------------------------------------|-----------------------------------------------------------|---------------------------------|-------------------------------------------|------------------------|--------------------------|--------------------|-------------|
| RETURN TO LIS                                                                                                    | τ                                                             |                                                           |                                 |                                           | A                      | ccounting Codes          |                    |             |
| Accounting C                                                                                                    | odes                                                          |                                                           |                                 | Expenses Sum                              | mary                   |                          |                    |             |
| Select the appropr                                                                                                    | iate accounting co                                            | de for this trip.                                         | If there are n                  | nultiple                                  |                        | Expense allocated by     | Expense Category   |             |
| accounting codes t                                                                                                    | hat are required fo                                           | or this trip, plea                                        | se select all t                 | hat apply.                                |                        | 16 CONFERENCE            |                    |             |
| Start Date:                                                                                                    | 2E-Apr-14                                                     |                                                           | . Find Accou                    | nting Label                               |                        | Category                 | Allowed            | Actual      |
| Start Date.                                                                                                    | 25-Apr-10                                                     |                                                           | > rind Accou                    | ITCHING LADEL                             |                        | LODGING                  | \$339.96           | \$339.96    |
| End Date:                                                                                                    | 29-Apr-16                                                     |                                                           |                                 |                                           |                        | M&IE                     | \$288.00           | \$288.00    |
| Accounting Label:                                                                                                    | Select                                                        | ~                                                         | From TD2                        | Z16DTMO                                   |                        | OTHER                    | \$73.70            | \$73.70     |
| Shared LOA:<br>Cross Org LOA:                                                                                                    | Select to Add                                                 | - 🔽                                                       |                                 | RENTAL CAR<br>16 CONFERENCE<br>Sub Total: | \$495.78<br>\$1,197.44 | \$495.78<br>\$1,197.44   |                    |             |
| Selected Account                                                                                                    | ing Code(s)                                                   |                                                           |                                 |                                           |                        | 16 Default               |                    |             |
|                                                                                                    |                                                               |                                                           |                                 |                                           |                        | Category                 | Allowed            | Actual      |
| To remove an acco<br>remove link corres<br>sure the LOA's ass                                                                                                    | ounting code that o<br>ponding to the acc<br>igned have costs | loes not apply to<br>ounting label to<br>allocated to it. | b this trip, sel<br>be removed. | ect the<br>Please make                    |                        | 16 Default Sub<br>Total: | \$0.00             | \$0.00      |
| Accounting Label                                                                                                    | Organization                                                  | View/Edit<br>Acctg Code                                   | Edit<br>Allocation              | Remove                                    |                        | Calculated Trip<br>Cost: | \$1,197.44         | \$1,197.44  |
| 16 CONFERENCE                                                                                                    | TDZ16DTMO                                                     | > view/edit                                               | > edit                          | > remove                                  |                        |                          |                    |             |
| 16 Default                                                                                                    | TDZ16DTMO                                                     | > view/edit                                               | > <u>edit</u>                   | > remove                                  |                        |                          |                    |             |
| Multiple accounting codes on a trip require allocation of expenses to the accounting codes(labels). Select how you wish to allocate. Then click "Allocate Expenses" to proceed with allocations. |                                                               |                                                           |                                 |                                           |                        |                          |                    |             |
| How to Allocate: By Percent<br>By Expense Category<br>By Date<br>By Specific Expense<br>By Category/Date                                                                                         |                                                               |                                                           |                                 |                                           |                        |                          |                    |             |

Figure 4-23: Accounting Codes Screen - Allocate Expenses

- 4. Select Allocate Expenses.
- 5. Select the **Accounting Code** to use for each allocation.
- 6. Select Save Allocations.

The Expense Summary displays a breakdown of the expenses applying to each LOA.

# 4.7 Additional Options

The Additional Options module allows the traveler to view and edit additional entries in the voucher.

# 4.7.1 Payment Totals

The Payment Totals screen allows you to review your trip expenses, disbursements, credits, and allowances. You may make an additional payment to the GTCC or record payments previously made to the GTCC. Any amount entered in the Add GOVCC ATM or Add'I GOVCC Amt fields will decrement the Net to Traveler distribution.

Follow the below steps to review the payment totals for the voucher:

- 1. Select Additional Options from the navigation bar.
- 2. Select Payment Totals from the subnavigation bar.

The Payment Totals screen opens (Figure 4-24). This screen is divided into four sections:

- Expense Summary
- Disbursement Summary
- Credit Summary
- Entitlement Summary

If there were any expenses, there will be a Total Expenses link in the Expense Summary section.

See Table 4-2 for a description of the fields on the Payment Totals screen.

| Logged In As: Eric T Wes<br>Traveler Name: Eric T Wes | <u>it</u><br>it    | Document Name: EW<br>Document Type: Vo | /GROTONCT042!<br>ucher | 516_V01    | Screen ID:                             | 1063.1 <u>Cl</u><br>Help for               | ose Window<br>this screen |
|-------------------------------------------------------|--------------------|----------------------------------------|------------------------|------------|----------------------------------------|--------------------------------------------|---------------------------|
| A New Era of Gove                                     | vel System         | Itinera                                | ry Travel              | Expenses   | Accounting                             | Additional Options                         | eview/Sign                |
| RETURN TO LIST                                        | /                  | Profile                                | e Paym                 | nent Total | s Partia                               | al Payments Adv                            | ances                     |
| Payment Totals                                        |                    |                                        |                        |            | Trip Summ                              | nary                                       |                           |
|                                                       |                    |                                        |                        |            | Overall Starting                       | Point                                      |                           |
| Following is the calcula                              | ated totals for th | ne voucher - Voucher Pa                | iyment Totals          |            | Leave From:<br>Leave:                  | Quantico,VA<br>25-Apr-16                   | <u>Edit</u>               |
| Expense Summary                                       |                    |                                        |                        |            | Location 1: GR                         | OTON,CT                                    |                           |
| Total Expenses:                                       | \$1,197.4          | 14                                     |                        |            | Leave From:<br>TDY/TAD Loc:<br>Arrive: | Quantico,VA<br>GROTON,CT<br>25-Apr-16      | <u>Edit</u>               |
| Non-Reimbursable Exper                                | nses: \$0.00       |                                        |                        |            | Leave:                                 | 29-Apr-16                                  |                           |
| Reimbursable Expenses:                                | \$1,197.4          | 14                                     |                        |            | Rental Car:                            | DOLLAR                                     | Edit<br>Remove            |
| Disbursement Summa                                    | ry                 |                                        |                        |            | Airport:                               | DCA - Washington Ronald<br>Reagan National |                           |
| Gov't Advance Paid:                                   | \$0.00             |                                        |                        |            | Confirmation:                          | ABCD1234678-                               |                           |
| Scheduled Partial Pmts                                | Paid: \$0.00       |                                        |                        |            | Pickup:<br>Dropoff:                    | 25-Apr-16 05:00AM                          |                           |
| Previous Voucher Payme                                | ents: \$0.00       |                                        |                        |            | Lodging:                               | Ramada Groton/Mystic                       | Edit                      |
| Total Prior Payments:                                 | \$0.00             |                                        |                        |            | Confirmation:                          | Are<br>12345678-                           | Remove                    |
| Credit Summary                                        |                    |                                        |                        |            | Check-In:                              | 25-Apr-16 11:59PM                          |                           |
| •                                                     |                    |                                        |                        |            | Check-Out:                             | 29-Apr-16 07:00AM                          |                           |
| Collections:<br>Waiver/Appeals:                       | \$0.00<br>\$0.00   |                                        |                        |            | Overall Ending                         | Point                                      |                           |
| Net To Traveler:                                      | \$1,197.4          | 4                                      |                        |            | Leave From:<br>Return Loc:             | Quantico,VA                                | Edit                      |
| Balance Due US:                                       | \$0.00             |                                        |                        |            | Arrive:                                | 29-Apr-16                                  |                           |
| Entitlement Summary                                   |                    |                                        |                        |            |                                        |                                            |                           |
|                                                       | Personal(\$)       | Individual GOVCC(\$)                   | Total(\$)              |            | ·                                      |                                            |                           |
| Total Expenses:                                       | \$288.00           | \$909.44                               | \$1,197.44             |            |                                        |                                            |                           |
| Less Prior Pmts:                                      | \$0.00             | \$0.00                                 | \$0.00                 |            |                                        |                                            |                           |
| Plus Collections:                                     | \$0.00             | \$0.00                                 | \$0.00                 |            |                                        |                                            |                           |
| Net to Traveler:                                      | \$288.00           | \$909.44                               | \$1,197.44             | _          |                                        |                                            |                           |
| Add GOVCC ATM:                                        | \$0.00             | 0.00                                   |                        |            |                                        |                                            |                           |
| Add'l GOVCC Amt:                                      | \$0.00             | 0.00                                   |                        |            |                                        |                                            |                           |
| Less Prev Pmts to GOVCC(By Traveler):                 | 0.00               | \$0.00                                 | > <u>Calculate</u>     |            |                                        |                                            |                           |
| Prev Pmt Adjustments:                                 | \$0.00             | \$0.00                                 |                        |            |                                        |                                            |                           |
| Final Distribution(Net t                              | o traveler)        |                                        |                        |            |                                        |                                            |                           |
| Net Distribution:                                     | \$288.00           | \$909.44                               | \$1,197.44             |            |                                        |                                            |                           |
|                                                       |                    |                                        |                        |            |                                        |                                            |                           |
|                                                       |                    | Proc                                   | eed to the follo       | wing page: | Preview                                | <b>v</b>                                   | Continue                  |

Figure 4-24: Payment Totals Screen

#### Table 4-2: Payment Totals Screen Description

| PAYMENT TOTALS SCREEN DESCRIPTION  |                                                                                                    |  |  |  |  |  |
|------------------------------------|----------------------------------------------------------------------------------------------------|--|--|--|--|--|
| FIELD OR OBJECT                    | DESCRIPTION                                                                                                    |  |  |  |  |  |
|                                    | Expense Summary                                                                                                    |  |  |  |  |  |
| Total Expenses                     | Adds the reimbursable and non-reimbursable expenses claimed on the voucher. If available, use the link to review supplementary information on each separate payment.                                                                                                    |  |  |  |  |  |
| Non- Reimbursable<br>Expenses      | This totals the expenses that cannot be reimbursed: Includes Centrally Billed Accounts (CBA) and Air Mobility Command (AMC), Government Transportation Request (GTR), a Government Funded (GOV FUND) expense type codes (expenses) on the travel docum                                                          |  |  |  |  |  |
| Reimbursable<br>Expenses           | This totals the expenses that can be reimbursed: Includes all expenses with a Per Diem expense type code including personal and GOVCC (also referred to as GTCC) expenses.                                                                                                    |  |  |  |  |  |
|                                    | Disbursement Summary                                                                                                    |  |  |  |  |  |
| Gov't Advance Paid                 | Total of disbursements from Government non-ATM advances, paid or submitted for payment. If available, use the link to review supplementary information on each separate payment.                                                                                                    |  |  |  |  |  |
| Scheduled Partial<br>Payments Paid | Total of disbursements from Government from SPPs, both paid and submitted for payment.<br>If available, use the link to view supplementary information on each SPP.                                                                                                    |  |  |  |  |  |
| Previous Voucher<br>Payments       | Total of disbursements from Government from previous vouchers. Amount is zero until the initial voucher is paid. If available, use the link to review supplementary information on each separate payment.                                                                                                    |  |  |  |  |  |
| Total Prior<br>Payments            | Total disbursement: sum of the Government advances, SPPs, and voucher payments that have been paid.                                                                                                    |  |  |  |  |  |
|                                    | Credit Summary                                                                                                    |  |  |  |  |  |
| Collections                        | For Due U.S. documents. Collections received and posted for amount of Due U.S. collected back from traveler. If available, use the link to view supplementary information on each separate collection.                                                                                                    |  |  |  |  |  |
| Waivers and<br>Appeals             | For Due U.S. documents – Cumulative amount of approved waivers. If available, use the link to view supplementary information on each separate payment.                                                                                                    |  |  |  |  |  |
| Net To Traveler                    | Cumulative amount of reimbursable expenses minus the total amount of previous payments with the resulting amount greater than or equal to zero (due traveler).                                                                                                    |  |  |  |  |  |
|                                    | • Authorizations use the estimated reimbursable expenses on the current adjustment level of the authorization for the <i>reimbursable expense</i> amount.                                                                                                    |  |  |  |  |  |
|                                    | • Vouchers use the actual reimbursable expense amounts claimed on the voucher or local voucher for the <i>reimbursable expense</i> amount.                                                                                                    |  |  |  |  |  |
| Balance Due US                     | Cumulative amount of reimbursable expenses minus the total amount of previous payments with the resulting amount less than zero (Due U.S.).                                                                                                    |  |  |  |  |  |
|                                    | • Authorizations use the estimated reimbursable expenses on the current adjustment level of the authorization for the <i>reimbursable expense</i> amount.                                                                                                    |  |  |  |  |  |
|                                    | • Vouchers use the actual reimbursable expense amounts claimed on the voucher or local voucher for the for the <i>reimbursable expense</i> amount.                                                                                                    |  |  |  |  |  |
|                                    | Entitlement Summary                                                                                                    |  |  |  |  |  |
| Total Expenses                     | Sums the reimbursable expenses claimed on the travel document. The amounts are broken down into charges against the traveler's personal bank account, individual GOVCC account, and the sum of both.                                                                                                    |  |  |  |  |  |
| Less Prior<br>Payments             | This is the total reimbursable trip expenses minus any prior payments. Prior payments include Government advances, SPPs, and voucher payments that have been paid to a traveler. The amounts are broken down into charges against the personal bank account, the individual GOVCC account, and the sum of both. |  |  |  |  |  |

Page 4-36

| PAYMENT TOTALS SCREEN DESCRIPTION                      |                                                                                                    |  |  |  |  |
|--------------------------------------------------------|----------------------------------------------------------------------------------------------------|--|--|--|--|
| FIELD OR OBJECT                                        | DESCRIPTION                                                                                                    |  |  |  |  |
|                                                        | Entitlement Summary                                                                                                    |  |  |  |  |
| Plus Collections                                       | This is the total reimbursable trip expenses plus collections. Collections include amounts received and posted for any Due U.S. debt collected from traveler. The amounts are broken down into charges against the personal bank account, the individual GOVCC account, and the sum of both.                   |  |  |  |  |
| Net to Traveler                                        | Cumulative amounts of reimbursable trip expenses minus the total amount of previous payments, plus the total amount of any debts already posted as collected from the traveler. The amounts are broken down into charges against the personal bank account, the individual GOVCC account, and the sum of both. |  |  |  |  |
| Add GOVCC ATM                                          | If there are any additional ATM expenses against the individual GOVCC account, enter them in the field provided. Select <b>Calculate</b> to display a recalculated Net to Traveler amount.                                                                                                    |  |  |  |  |
| Additional GOVCC<br>Amount                             | If there are any additional non-ATM expenses against the individual GOVCC account, enter them in the field provided. Select <b>Calculate</b> to display a recalculated Net to Traveler amount.                                                                                                    |  |  |  |  |
| Less Previous<br>Payments to<br>GOVCC (By<br>Traveler) | If the traveler made additional payments to the GOVCC account, enter them in this field.<br>Select <b>Calculate</b> to display a recalculated Net to Traveler amount.                                                                                                    |  |  |  |  |
| Previous Payment<br>Adjustments                        | This is the subtotal of any payments from the traveler's personal bank account to the GOVCC account, or from the traveler's GOVCC account to the personal bank account. Refresh this amount by selecting <b>Calculate</b> .                                                                                    |  |  |  |  |
| Final Distribution (Net to Traveler)                   |                                                                                                    |  |  |  |  |
| Net Distribution                                       | This is the final net distribution to the traveler: the total expenses, less any prior payments, plus any collections, plus any additional ATM or non-ATM advances, less any previous payments from the traveler's personal bank account to the GOVCC account.                                                 |  |  |  |  |

#### Table 4-2: Payment Totals Screen Description (Continued)

3. Select Total Expenses.

The Payment Totals Expenses Summary screen displays (Figure 4-25).

| raveler Name: Eric T Wes                         | <u>t</u>                  | Document Name: EV<br>Document Type: Vo | WGROTONCT04<br>bucher | 2516_V01   | Screen ID: 1                           | 1063.1 <u>Clos</u><br>Help for t           | e Window<br>his screer |
|--------------------------------------------------|---------------------------|----------------------------------------|-----------------------|------------|----------------------------------------|--------------------------------------------|------------------------|
| A New Era of Gover                               | vel System                | Itiner                                 | ary Travel            | Expenses   | Accounting                             | Additional Options Rev                     | riew/Sigr              |
| RETURN TO LIST                                   |                           | Profil                                 | e Pay                 | ment Total | 🗾 🗸 Partia                             | al Payments Adva                           | nces                   |
| Payment Totals                                   |                           |                                        |                       |            | Trip Summ                              | nary                                       |                        |
| Following is the colored                         | 1 - 1 1 - 1 - 1 - 6 11    |                                        |                       |            | Overall Starting                       | g Point                                    |                        |
| Following is the calcula                         | ited totals for ti        | le voucher - voucher P                 | ayment rotats         |            | Leave From:<br>Leave:                  | Quantico,VA<br>25-Apr-16                   | Edit                   |
| Expense Summary                                  |                           |                                        |                       |            | Location 1: GR                         | OTON,CT                                    |                        |
| <u>Total Expenses:</u><br>Non-Reimbursable Exper | \$1,197.4<br>ises: \$0.00 | 14                                     |                       |            | Leave From:<br>TDY/TAD Loc:<br>Arrive: | Quantico,VA<br>GROTON,CT<br>25-Apr-16      | <u>Edit</u>            |
| Reimbursable Expenses:                           | \$1,197.4                 | 14                                     |                       |            | Rental Car:                            | DOLLAR                                     | Edit                   |
| Disbursement Summar                              | v                         |                                        |                       |            | Airport:                               | DCA - Washington Ronald<br>Reagan National | Remove                 |
| Gov't Advance Paid:                              | \$0.00                    |                                        |                       |            | Confirmation:                          | ABCD1234678-                               |                        |
| Scheduled Partial Pmts F                         | aid: \$0.00               |                                        |                       |            | Pickup:<br>Dropoff:                    | 25-Apr-16 06:00AM                          |                        |
| Previous Voucher Payme                           | nts: \$0.00               |                                        |                       |            | Lodging:                               | Ramada Groton/Mystic                       | Edit                   |
| Total Prior Payments:                            | \$0.00                    |                                        |                       |            | Confirmation:                          | Are<br>12345678-                           | Remove                 |
| Credit Summany                                   |                           |                                        |                       |            | Check-In:                              | 25-Apr-16 11:59PM                          |                        |
| creat summary                                    |                           |                                        |                       |            | Check-Out:                             | 29-Apr-16 07:00AM                          |                        |
| Collections:<br>Waiver (Appeals:                 | \$0.00                    |                                        |                       |            | Overall Ending                         | Point                                      |                        |
| Net To Traveler:                                 | \$1,197,4                 | 4                                      |                       |            | Leave From:<br>Return Loc:             | GROTON,CT<br>Quantico,VA                   | Edit                   |
| Balance Due US:                                  | \$0.00                    |                                        |                       |            | Arrive:                                | 29-Apr-16                                  |                        |
| Entitlement Summary                              |                           |                                        |                       |            |                                        |                                            |                        |
|                                                  | Personal(\$)              | Individual GOVCC(\$)                   | Total(\$)             |            |                                        |                                            |                        |
| Total Expenses:                                  | \$288.00                  | \$909.44                               | \$1,197.44            |            |                                        |                                            |                        |
| Less Prior Pmts:                                 | \$0.00                    | \$0.00                                 | \$0.00                |            |                                        |                                            |                        |
| Plus Collections:                                | \$0.00                    | \$0.00                                 | \$0.00                |            |                                        |                                            |                        |
| Net to Traveler:                                 | \$288.00                  | \$909.44                               | \$1,197.44            | -          |                                        |                                            |                        |
| Add GOVCC ATM:                                   | \$0.00                    | 0.00                                   |                       |            |                                        |                                            |                        |
| Add'l GOVCC Amt:                                 | \$0.00                    | 0.00                                   |                       |            |                                        |                                            |                        |
| Less Prev Pmts to<br>GOVCC(By Traveler):         | 0.00                      | \$0.00                                 | > Calculate           |            |                                        |                                            |                        |
| Prev Pmt Adjustments:                            | \$0.00                    | \$0.00                                 |                       |            |                                        |                                            |                        |
| Final Distribution(Net to                        | o traveler)               |                                        |                       |            |                                        |                                            |                        |
| Net Distribution:                                | \$288.00                  | \$909.44                               | \$1,197.44            |            |                                        |                                            |                        |
|                                                  |                           |                                        |                       |            |                                        |                                            |                        |

Figure 4-25: Payment Totals Screen - Expenses Summary

The Accounting label, the reimbursable amount, the nonreimbursable amount, and the total amount display for each expense category.

4. Select **Return** to return to the Payment Totals screen.

**Note:** When a Foreign Military Sales (FMS) LOA is used in the voucher, a Transaction Control Number (TCN) displays in the TCN column. The TCN is received when disbursements have been made from FMS funds.

5. The Collections and Waiver/Appeal links will display if a Due US condition exists . Use of these links will allow you to view debt and collection information and the history of appeals.

Page 4-38

Follow the below steps to add a GTCC ATM advance:

1. Enter the total amount of the advance(s) into the Add GOVCC ATM field.

The amount you enter in the Add GOVCC ATM field will redirect money that was originally to be sent to your account and send it to your GTCC account instead.

2. Select **Calculate** next to the **Less Prev Pmts to GOVCC (By Traveler)** field. The specified amount will be decremented from the **Personal Net Distribution** field.

Follow the below steps to add an additional payment to the GTCC:

1. Enter the amount of the additional payment to the GTCC into the Add'I GOVCC Amt field.

The amount you enter in the Add'I GOVCC Amt field will redirect money that was originally to be sent to your account and send it to your GTCC account instead.

2. Select **Calculate**. The specified amount will be decremented from the **Personal Net Distribution** field.

Follow the below steps to enter an amount you have paid to the GTCC account before the DTS disbursement was paid.

1. Enter an amount into the Less Prev Pmts to GOVCC (By Traveler) field.

If you made a payment to the GTCC account before being reimbursed, you can enter an amount that was originally to be sent to the GTCC account and redirect it to your personal bank account instead. For example, if the split reimbursement to the GTCC account is supposed to be \$400, and you made a \$200 payment to the GTCC account before being reimbursed, then you will want \$200 of the payment from DTS to go to your personal bank account.

2. Select **Calculate**. The specified amount will be incremented to the **Personal Net Distribution** field.

**Note:** Use the Non-Mileage Expenses screen to enter any ATM processing fees associated with the GTCC.

## 4.7.2 SPPs and Advances

If your trip document contains paid or submitted SPPs, the amount owed to you will be reduced by the amount previously disbursed.

If there are SPPs scheduled for submission when a voucher is approved, DTS will delete the unsubmitted SPP(s) from the Payment module.

# 4.8 Review/Sign

The below subsections will guide you through the Review/Sign process.

### 4.8.1 Preview Trip

The Preview Trip screen provides a general overview of the trip. Follow the below steps to edit the data on this screen:

1. Select Review/Sign from the navigation bar.

The Preview Trip screen opens by default.

- 2. Complete any necessary fields.
- 3. Review all data.
- 4. Select **Edit** next to any item that you need to change.
- 5. Make appropriate changes.
- 6. Select **Save and Proceed to Other Auths** at the bottom of the screen.

**Chapter 4: Vouchers From Authorizations** 

Page 4-41